**Document Confidentiality:** 

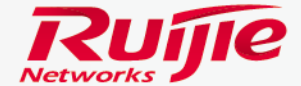

11111111111

# Eweb Configuration Sample For Fit AP&AC

RGOS Version 11.1(5) B5

# Contents

- □ Initialization
- Basic Wireless Configuration

#### □ Advance configuration

Modify SSID name and Password Assign Static IP address to AP Channel , power and STA limitation Rate Limit User Isolation Blacklist & Whitelist Timing Switch off WIFI Built-in Web Authentication Logon Redirection Custom Landing Page Template Multicast AP Locad Balancing

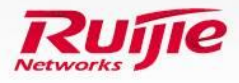

# Contents

#### Daily Maintainance

License

Modify Super Administrator Password

- Create new administrator
- Configure Log Server
- Upgrade wireless controller
- Upgrade AP
- Export /Import Current Config
- **Restore Factory Setting**

#### □ Appendix

Upgrade system from 10.4 to 11.x

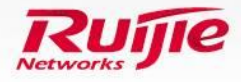

# Preface

# Audience

Ruijie business partners and customers who are responsible for configuring and maintaining Ruijie wireless devices.

# **Revision Record**

| Version | Release Date | Contents                         | Author |
|---------|--------------|----------------------------------|--------|
| V1.0    | 2015.10      | First Release                    | Scott  |
| V1.1    | 2016.8       | Add Custom Landing Page Template | Oscar  |

Note :

For more detail configuration, see configuration guide for each product. you can download configuration guide at <a href="http://www.ruijienetworks.com">http://www.ruijienetworks.com</a>

For more technical enquiry , you can visit Ruijie Service portal at <u>http://case.ruijienetworks.com</u> . You need to sign up before submit a case.

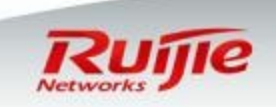

# Preface

- This slide is going to guide you how to configure Ruijie Wireless Controller(aka . AC) and Fit AP with web management tool-----Eweb
- In 1<sup>st</sup> part, you will study how to initialize AC.
- In 2<sup>nd</sup> part, it contains one practical configuration scenarios.
- In 3<sup>rd</sup> part, there are some advanced configurations.
- In 4<sup>th</sup> part, daily maintenance
- The brief workflow is as below :

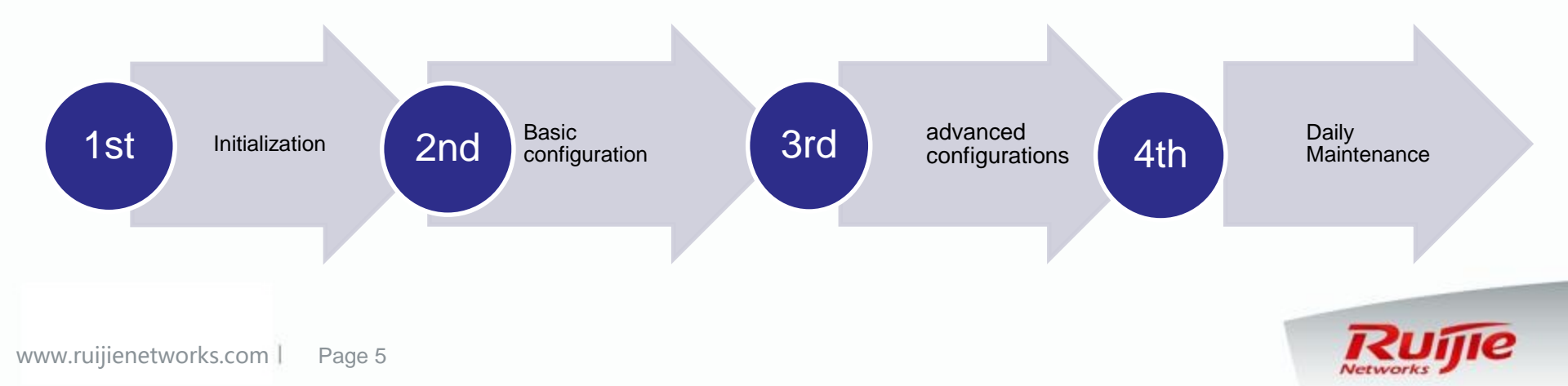

# Initialization : Initialize AC and AP

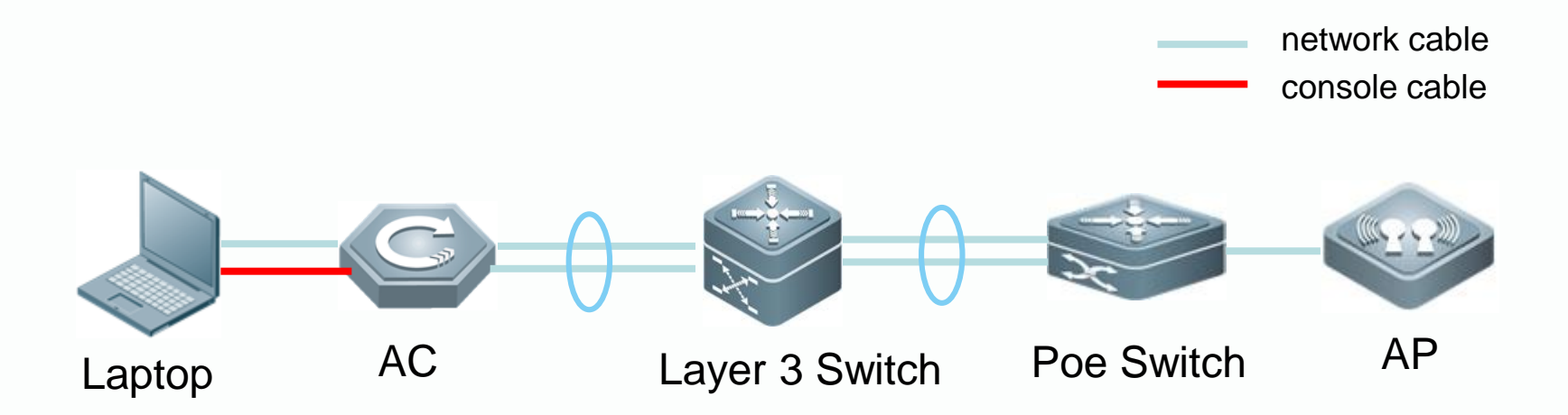

- As shown in above diagram, it is a very typical Layer 3 Enterprise network. (Aggregate port is optional).
- Connect laptop to AC directly .By default , the IP address of AC is 192.168.110.1/24 , so you need to assign IP address 192.168.110.2/24 to laptop. Then , laptop should be able to communicate with AC.
   By default , AP is in Fit mode , connect AP to Poe switch to power it on

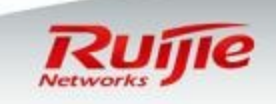

# Initialization : Network Design

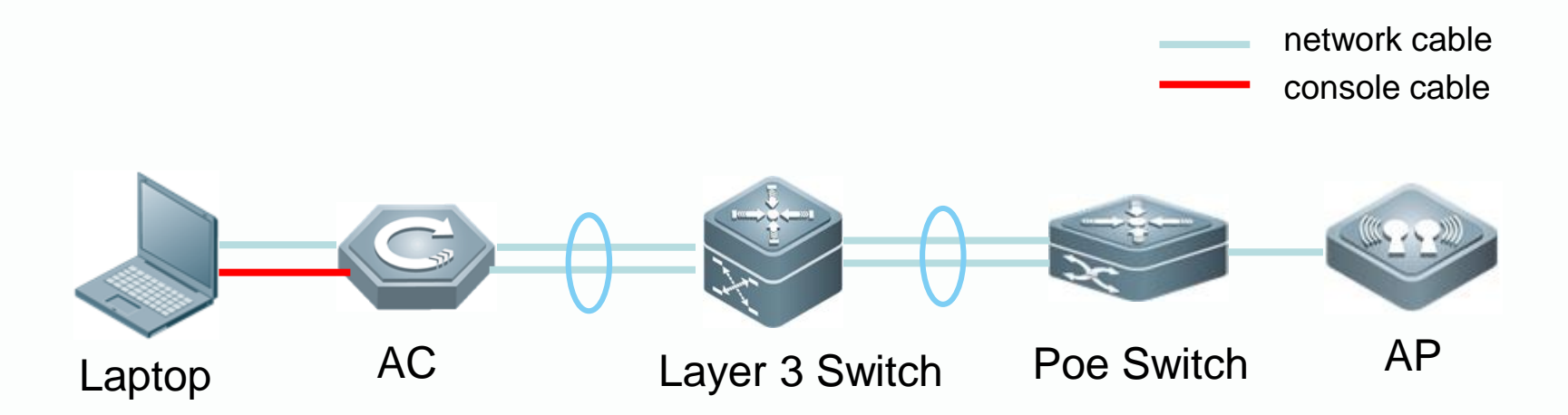

#### **Design**:

- In this example, we create three VLANs : VLAN 2 is for AC & Switch Management ; VLAN 5 is for wireless users ; VLAN 33 is for AP Management.
- Set Layer 3 switch as gateway for VLAN 2, 5 and 33, a.k.a 192.168.2.254/24, 192.168.5.254/24 and 192.168.33.254/24
- Set wireless controller as DHCP Server for VLAN 5.

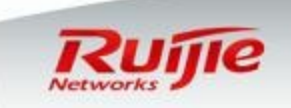

# Initialization : Initialize Layer 3 Switch and POE switch

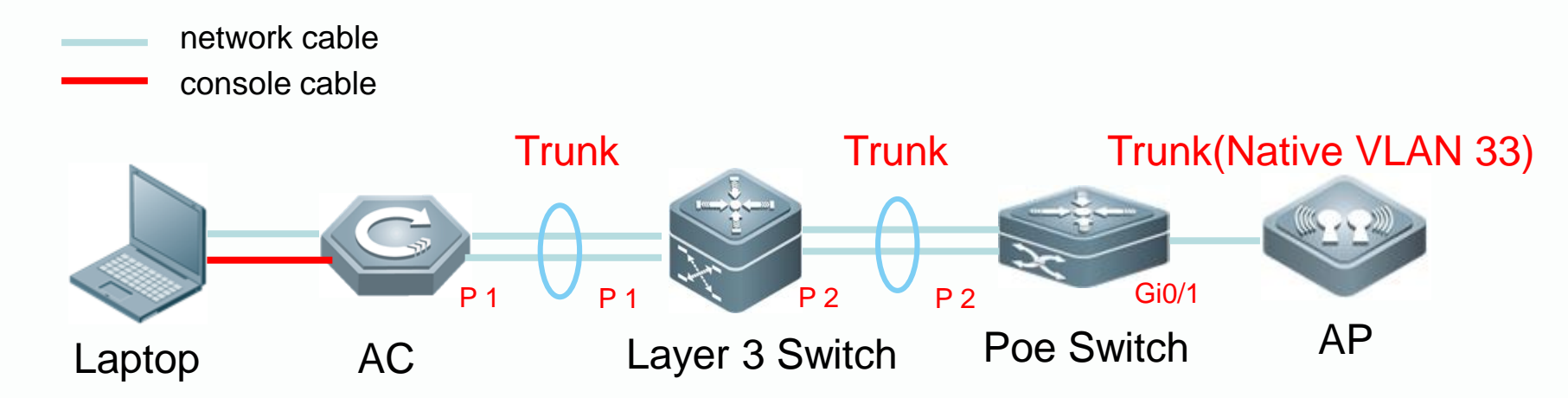

#### Layer 3 Switch

Ruijie(config-if-AggregatePort 1)#switchport mode trunk Ruijie(config-if-AggregatePort 2)#switchport mode trunk

#### **Poe Switch**

Ruijie(config-if-AggregatePort 2)#switchport mode trunk Ruijie(config-if-GigabitEthernet 0/1)#switchport mode trunk Ruijie(config-if-GigabitEthernet 0/1)#switchport trunk native vlan 33 //In this case, we define AP management vlan as Vlan 33

#### Note: Above commands are based on Ruijie Switch.

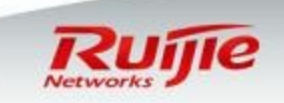

# Initialization : Login Web Management Page

□ Open browser and visit <u>http://192.168.110.1</u>. You will see below login page The default identity is that **Username: admin & Password: admin** 

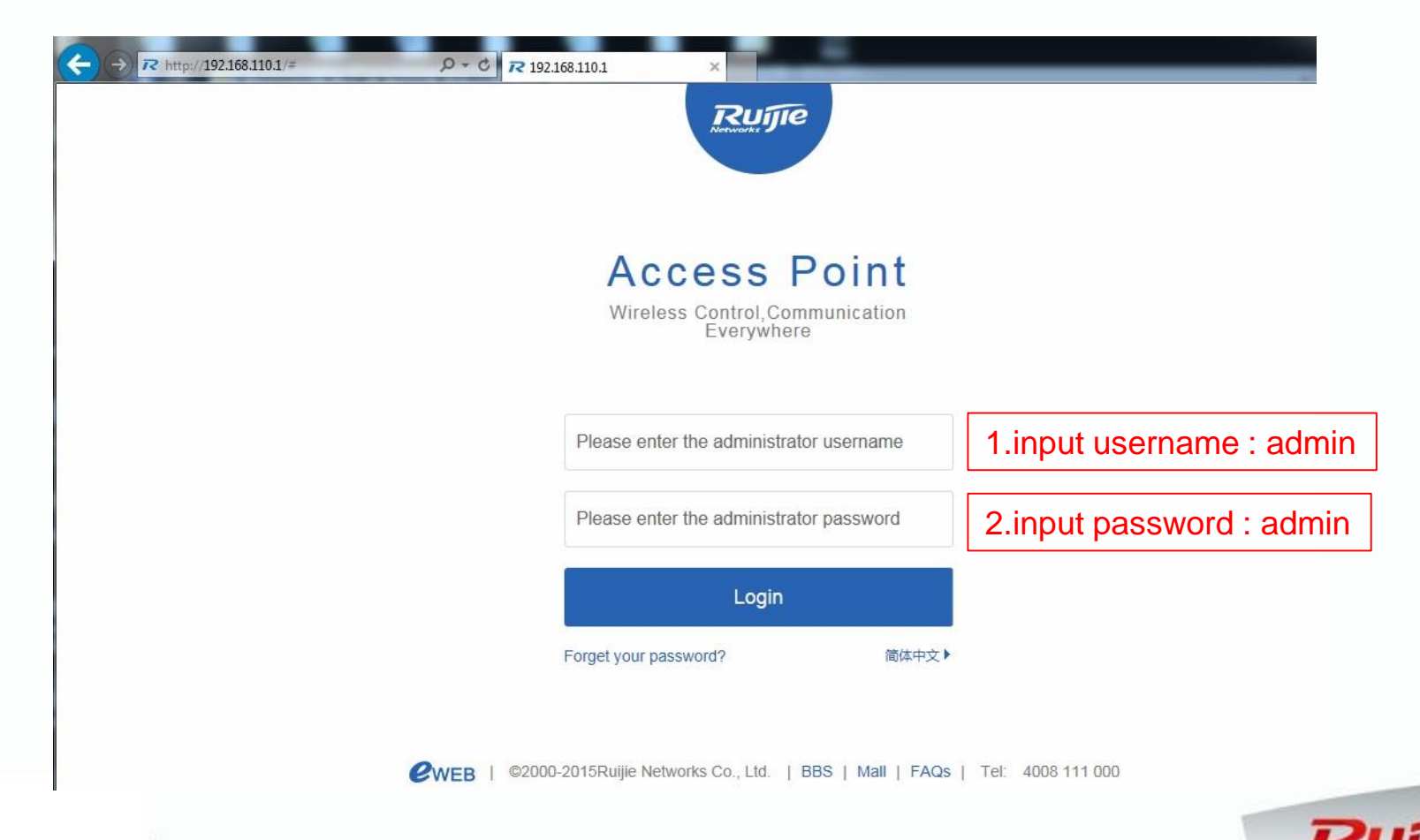

#### Initialization : Configure Aggregate Port on AC(Optional)

□ As per design , this feature is optional .
 Go to Advanced -->Port --> Aggregate Port .

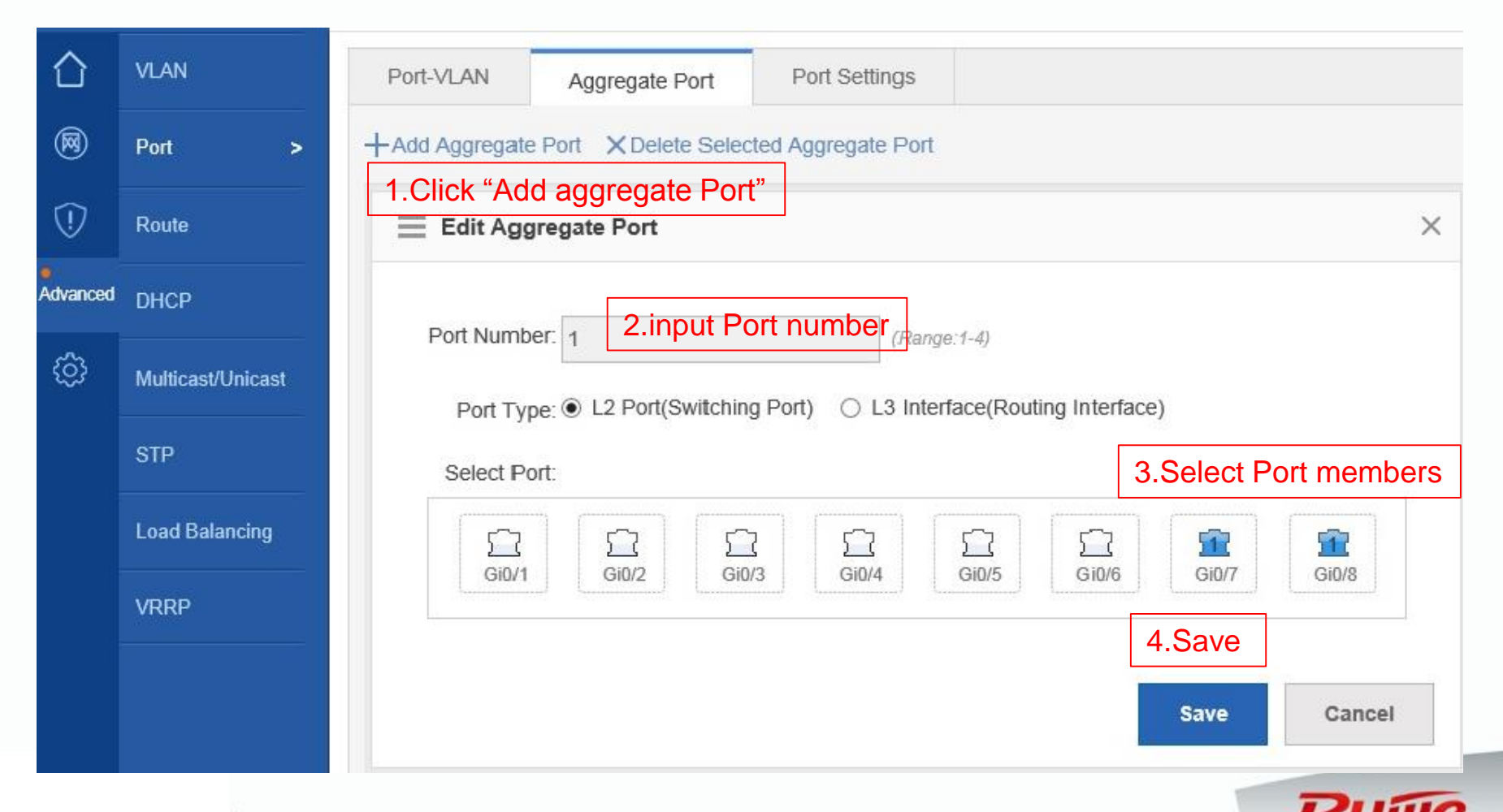

#### Initialization : Configure Trunk Port on AC

You need to set uplink port to Trunk to allow more VLANs pass through . Go to Advanced -->Port --> Port-Vlan , select "Aggregate Port 1" , click "Edit" in the right .

|          | VLAN              | Port-VLAN Aggregate Port     | Port Settings                              |
|----------|-------------------|------------------------------|--------------------------------------------|
|          | Port >            | Port                         | $\equiv$ Edit Port-VLAN $	imes$            |
|          | Route             | GigabitEthernet 0/1          |                                            |
| •        |                   | GigabitEthernet 0/2          | Port:                                      |
| Advanced | DHCP              | GigabitEthernet 0/3          | Gi0/7 Gi0/8 Grey: Down                     |
| ŝ        | Multicast/Unicast | GigabitEthernet 0/4          | Mode: O ACCESS O TRUNK 1.Select Trunk mode |
|          |                   | GigabitEthernet 0/5          |                                            |
|          | SIP               | GigabitEthernet 0/6          | Neep default settings                      |
|          | Load Balancing    | AggregatePort 1(Gi0/7,Gi0/8) | Allowed VLAN: 1-4094 * (Range: 1-4094)     |
|          | VRRP              | Show No.: 10 V Total Count:7 | 3.Save<br>Save Cancel                      |

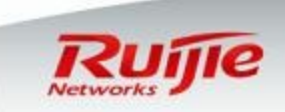

I

#### Initialization : Configure VLAN and assign IP address

Besides default IP address settings , we are going to create 3 more VLANs and assign IP address to SVI accordingly. Vlan 2 is for AC &Switch management , Vlan 33 is for AP management , Vlan 5 is for wireless users.
 Go to "Advanced" ---> "VLAN"

| $\hat{\Box}$ | VLAN >            | VLAN Settings                    |                              |                 |                   |
|--------------|-------------------|----------------------------------|------------------------------|-----------------|-------------------|
| $\square$    | Port              | +Add VLAN X Delete Selected VLAN |                              |                 |                   |
|              | Route             | 1.Click "Add VLAN"               | IPv4                         | IPv4 Mask       |                   |
| •            |                   |                                  | 192.168.110.1                | 255.255.255.0   |                   |
| Advanced     | DHCP              | 2                                | 192.168.2.2                  | 255.255.255.0   |                   |
| ŝ            | Multicast/Unicast | 5                                | 192.168.5.253                | 255.255.255.0   |                   |
|              | STP               | 33                               | 192.168.33.253               | 255.255.255.0   |                   |
|              | Load Balancing    |                                  |                              | ×               |                   |
|              | VRRP              | VLAN ID :                        | (Range: 1-4094)<br>2.Fill in | VLAN number and | assign IP address |
|              |                   | IP:                              |                              |                 |                   |
|              |                   | >> Advanc                        | ed Settings                  | 3.Save          |                   |
|              |                   |                                  |                              | Save Cancel     |                   |

#### **Initialization : Configure Default Route**

Go to "Advanced" ---> "Route", we are going to point one default route to Layer 3 switch.

| 合        | VLAN >            | Route Settings                                                                                                    |
|----------|-------------------|----------------------------------------------------------------------------------------------------|
|          | Port              | Note: Route selection points based routing and a backup route when the primary route does not take effect, it will take a backup |
| (!)      | Route >           | configured to go, the backup route priority 1 high priority than a backup route to the 2.<br>1. Click "Add Default Route"        |
| Advanced | DHCP              | + Add Static Route + Add Default Route X Delete Selected Route                                                                   |
| ලා       | Multicast/Unicast | Add Default Route                                                                                                    |
|          | STP               | No Record Found                                                                                                    |
|          | Load Balancing    | IP Type:  IPv4  IPv6                                                                                                    |
|          | VRRP              | Egress Port: VLAN 2 • 2.Specify communication VLAN and next hop                                                                  |
|          |                   | Next Hop Address: 192.168.2.254 *                                                                                                |
|          |                   | Routing: Primary Route                                                                                                    |
|          |                   | Save cancel                                                                                                    |

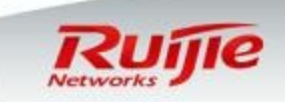

# **Basic Wireless Configuration : Select operational mode**

This Chapter will guide you how to step by step set up a basic wireless network with PSK(pre-share key) authentication. Firstly, log on to EWB and click "Quick Settings" in the upper right corner, then below window pops up.

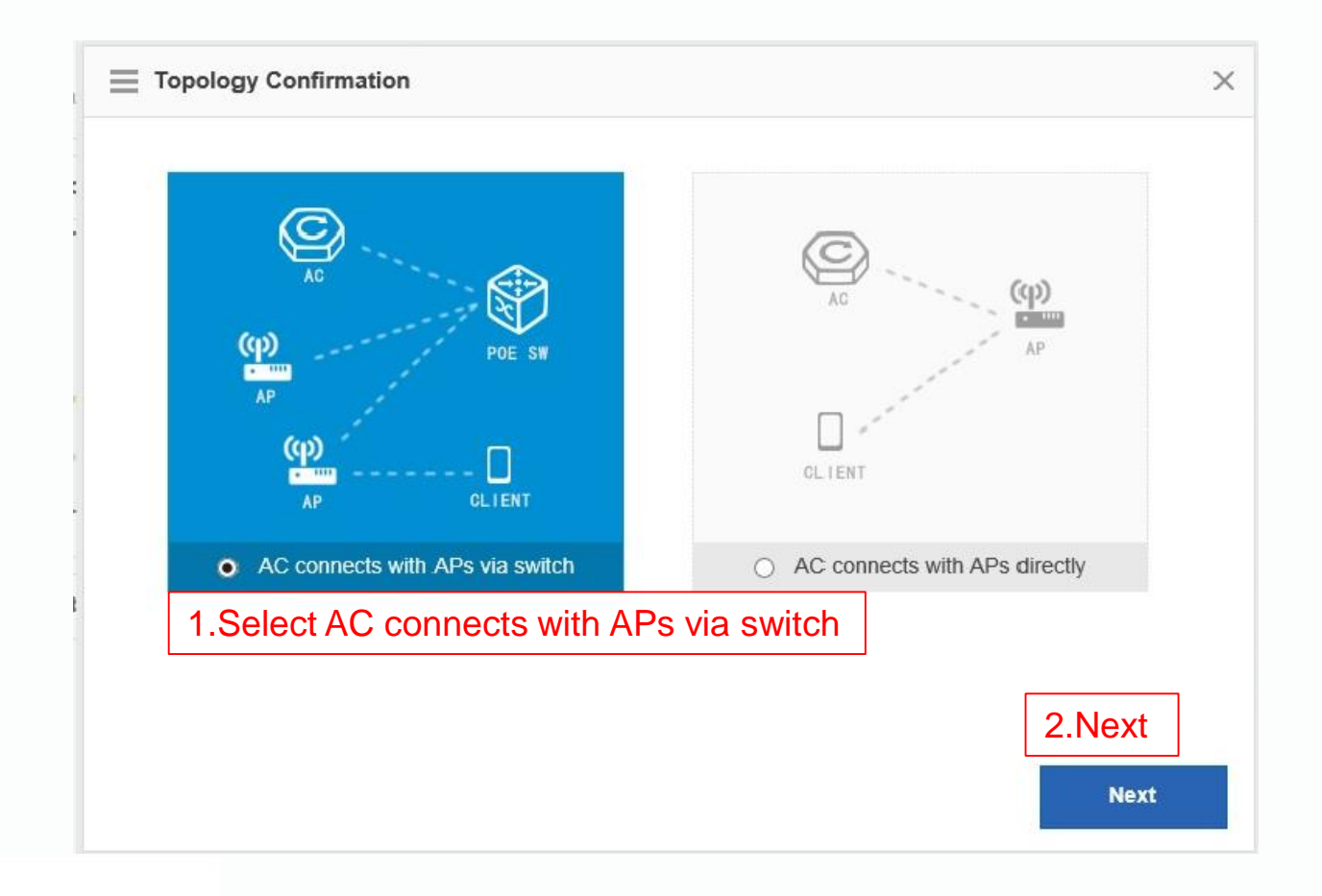

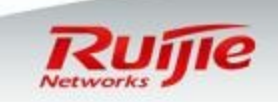

I

# **Basic Wireless Configuration : AC-AP Interconnection**

#### □ Fill in blank as shown in below diagram

L

www.ruiji

| avorite  | s Home      | WiFi/WLAN Settings                                           |
|----------|-------------|--------------------------------------------------------------|
| <b>@</b> | WiFi/WLAN > | +Add WIFI/WLAN X Delete Selected WIFI/WLAN                   |
| 1        | AP          |                                                              |
| 8        | AP Upgrade  | Tunnel Port: Ag1 Tunnel IP : The IP address of loopback port |
| ¢        | Restart     | Tunnel IP: 1.1.1.1 which communicates with AP                |
|          |             | Tunnel VLAN ID: 2                                            |
|          |             | AP Network Configuration:                                    |
|          |             | Click "Configure DHCP on<br>AC" to set DHCP Server<br>for AP |
|          |             | Back Next                                                    |
| etwork   | ks.com Page | 15 Rujie                                                     |

## **Basic Wireless Configuration : DHCP Settings for AP**

This page, we are going to set DHCP server on AC for AP, as know as VLAN 33. Fill in blank as shown in below diagram

| 1.click "Add DHCP"                                          | Id DHCP                              |   | × |
|-------------------------------------------------------------|--------------------------------------|---|---|
|                                                             | Pool Name: ForAP                     | * | ^ |
|                                                             | Type:      IPv4      IPv6            |   |   |
| Show No.: 10 V Total Count:0                                | Address Range: 192.168.33 100 to 200 | - |   |
| 2.Set default gateway on .254 which is core switch          | Default Gateway: 192.168.33.254      | * |   |
|                                                             | Lease Time: 8 hour(s)                |   |   |
| Pret                                                        | erred DNS Server. 8.8.8.8            |   |   |
| Seco                                                        | ndary DNS Server:                    |   |   |
|                                                             | Option 43:                           | 0 |   |
| Option 138 is the key for<br>ommunication between AC and Al | Option 138: 1.1.1.1                  | 0 | ~ |

L

#### **Basic Wireless Configuration : DHCP Settings for AP**

This page, we are going to set static routes for AP to ensure the connectivity between AP and tunnel ip when the dhcp pool of AP is not on AC, the command are shown as follow :

AP(config)#ip route 1.1.1.1 255.255.255.0 192.168.33.254 //192.168.33.254 could be any ip address of AC as long as it can connect with AP.

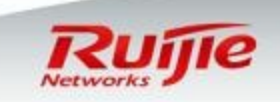

#### **Basic Wireless Configuration : DHCP Settings for Wireless Users**

□ This page , we are going to set DHCP server on AC for Wireless Users , as known as VLAN 5 . Fill in blank as shown in below diagram

|                       |                      | ×                                                                          |
|-----------------------|----------------------|----------------------------------------------------------------------------|
|                       |                      | ~                                                                          |
| Pool Name:            | ForUsers             | * 1.Fill in Pool name                                                      |
| Туре:                 | ● IPv4 ○ IPv6        |                                                                            |
| Address Range:        | 192.168.5 100 to 200 |                                                                            |
| Default Gateway:      | 192.168.5.254        | <ul> <li>2.Set default gateway on .254<br/>which is core switch</li> </ul> |
| Lease Time:           | 8 hour(s) 🗸          | *                                                                          |
| Preferred DNS Server: | 8.8.8.8              |                                                                            |
| Secondary DNS Server: |                      |                                                                            |
| Option 43:            |                      | 0                                                                          |
| Option 138:           |                      | <b>8</b>                                                                   |
|                       |                      | Save Cancel                                                                |

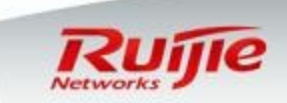

#### **Basic Wireless Configuration : AC-AP Interconnection**

Since we have create DHCP pool, select DHCP pool "ForAP" in the drop-down list, then click "Next"

| Tunnel Port: Ag1   Tunnel IP: 1.1.1.1   Tunnel VLAN ID: 2   AP Network Configuration: Vlan ID:   Vlan ID: 33   DHCP: ForAP   ForAP +Add   Configure DHCP on AC] [Configure VLAN gateway for AP]                                           | AC-AP Interconne          | ction                  |                      |                           | ×              |
|----------------------------------------------------------------------------------------------------|---------------------------|------------------------|----------------------|---------------------------|----------------|
| Tunnel IP: 1.1.1.1   Tunnel VLAN ID: 2   AP Network Configuration: Vlan ID:   Vlan ID: 33   DHCP:   ForAP   (Configure DHCP on AC)                                                                                                    | Tunnel Port:              | Ag1                    | ~                    |                           |                |
| Tunnel VLAN ID: 2     1. Select DHCP Pool for AP Management     AP Network Configuration:     Vlan ID:     33        DHCP:     For AP     * Add        Configure DHCP on AC]     Configure DHCP on AC]     Configure VLAN gateway for AP] | Tunnel IP:                | 1.1.1.1                | 0                    |                           |                |
| AP Network Configuration:<br>Vlan ID : 33 DHCP: ForAP<br>(Configure DHCP on AC) [Configure VLAN gateway for AP]                                                                                                    | Tunnel VLAN ID:           | 2                      | 1. Se Man            | elect DHCP Poc<br>agement | ol for AP      |
| [Configure DHCP on AC] [Configure VLAN gateway for AP]                                                                                                    | AP Network Configuration: | Vlan ID : 33           | DHCP: ForAP          | ▼ ×                       | +Add           |
|                                                                                                    |                           | [Configure DHCP on AC] | [Configure VLAN gate | eway for AP]              | _              |
|                                                                                                    |                           |                        |                      |                           |                |
|                                                                                                    |                           |                        |                      |                           |                |
|                                                                                                    |                           |                        |                      |                           | 2.Click "Next" |
| 2.Click "Next"                                                                                                    |                           |                        |                      | Back                      | Next           |
| 2.Click "Next"<br>Back Next                                                                                                    |                           |                        |                      |                           |                |

I

## **Basic Wireless Configuration : WiFi Configuration**

In this page , we are going to define SSID name ,authentication type and password.

| E WiFi/WLAN Config                          | juration                   |   | ×                                                                                   |
|---------------------------------------------|----------------------------|---|-------------------------------------------------------------------------------------|
| SSID:<br>Encryption Type:<br>WiEi Password: | Ruijie WPA<br>WPA/WPA2-PSK | ] | 1. Fill in SSID name and<br>password<br>keep encryption type in "WPA /<br>WPA2-PSK" |
|                                             | >> Advanced Settings       |   |                                                                                     |
|                                             |                            |   |                                                                                     |
|                                             |                            |   |                                                                                     |
|                                             |                            |   | 2.Click "Next"                                                                      |
|                                             |                            |   | Back Next                                                                           |

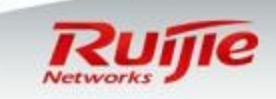

I

# **Basic Wireless Configuration : AP Group Mapping**

In this page, we are going to Map WLAN ID to VLAN ID in AP group. Since we have created VLAN 5 for wireless users and also DHCP setting is done, we map SSID "Ruijie WPA" to VLAN 5 in Deafult AP Group.

| Network Access Config     | juration                   |                   |        | ×                |
|---------------------------|----------------------------|-------------------|--------|------------------|
| Associated AP Group 💡     | STA VLAN ID 💡              | STA DHCP Servie   | ce 🕜   | Action           |
| Default 🗸                 | 5                          | ForUsers          | ▼      | × +Add           |
| 1.Use default AP<br>group | 2.Fill in VLA<br>down list | N ID 5 , and sele | ect DH | CP pool in drop- |
|                           |                            |                   |        |                  |
|                           |                            |                   |        |                  |
|                           |                            |                   | [      | 3.Finish         |
|                           |                            |                   | Back   | Finish           |

L

# **Basic Wireless Configuration : Verification**

Go to Home page , view lower right "AP state" , AP is online now.

| AP Name      | Online STA Cou<br>nt | CPU | Free Memory | Speed  |
|--------------|----------------------|-----|-------------|--------|
| 14.4b63.5ac6 | 1                    | 7%  | 22%         | 12Kbps |

"Ruijie WPA" is broadcasting now .To verify ,connect to it and obtain IP address accordingly.

| 无线网络连接              | ^           |
|---------------------|-------------|
| Ruijie WPA          | .ul         |
| D-Link_DIR-613      | -11         |
| Ruijie-EG150-OPEN81 | <b>3</b> 11 |
| LWX                 | الد         |
| weilin              | الد         |
| hbx_test            | 31          |
| wly_200             | 301         |
|                     | -           |

| Y Connect to a Net | work             |           |
|--------------------|------------------|-----------|
| Type the netwo     | ork security key |           |
| Security key:      | Hide characters  |           |
|                    |                  | OK Cancel |

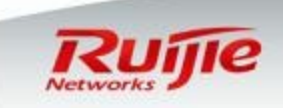

www.ruijienetworks.com | Page 22

L

#### Advance Configurations: Assign Static IP address to AP

- Usually, we assign IP address to AP via DHCP for flexible purpose. This example displays how to assign static IP address to AP If you have such special requirement.
- Firstly, AP should be online which indicates that you still need to assign IP address to AP via DHCP fist and make sure CAPWAP tunnel is built between AC and AP, so that AC manages to control AP.
- Go to "AP" in the left menu , check the "State" , now we have one AP online.

| Favorites  | Home       |     |                    |                    |                    |          |         |            |                |                    |
|------------|------------|-----|--------------------|--------------------|--------------------|----------|---------|------------|----------------|--------------------|
| $\square$  | WiFi/WLAN  |     | AP Name            | IP                 | MAC                | Location | State   | Online STA | Traffic (kbps) | Action             |
| $\bigcirc$ | AP >       |     | 1414.4b63.5ac<br>6 | 192.168.33.10<br>0 | 1414.4b63.5ac<br>6 | -        | Online  | 0          | 0              | Edit   Chan<br>nel |
| 高          | AP Upgrade | Sho | w No.: 10 🔽        | Total Count:1      |                    |          | I First |            | d ▶ Last ▶ 🛛   | 1 GO               |
| ු          | Restart    |     |                    |                    |                    |          |         |            |                |                    |

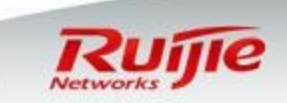

#### Advance Configurations: Assign Static IP address to AP

Click "Edit", then unfold "Advanced Settings".
 Input "1.1.1.1" to Tunnel IP, then click "Save".
 (As to the reason, please go to Page 12, we have set Tunnel IP to 1.1.1.1, and it is the loopback port on AC which communicates with AP for CAPWAP tunnel)
 Click "Edit" again, new options appears. Now you can assign static IP address. Here We assign "192.168.33.133/24" to AP and set gateway to "192.168.33.254"

| Edit AP          |                     |                                              | × | Edit AP          |                |         |         |        | >            | < |
|------------------|---------------------|----------------------------------------------|---|------------------|----------------|---------|---------|--------|--------------|---|
|                  |                     |                                              |   | Location:        |                |         |         |        |              | ^ |
| AP Name:         | 1414.4b63.5ac6      | *                                            |   |                  | Advanced Setti | ings    |         |        |              |   |
| MAC:             | 1414.4b63.5ac6      | * (The MAC of online AP can not be modified) |   | AP Group:        | default        | ~       |         |        |              |   |
| Location:        |                     |                                              |   | Telnet Account:  |                |         |         |        |              |   |
|                  | V Advanced Settings |                                              |   | Telnet Password: |                |         | Show Pa | ssword |              |   |
| AP Group:        | default 🗸           |                                              |   | Tunnel IP:       | 1.1.1.1        |         | 0       |        |              |   |
| Telnet Account:  |                     |                                              |   | AP IPv4:         | 192.168.33.133 |         |         |        |              |   |
| Telnet Password: |                     | Show Password                                |   | AP IPv4 Mask:    | 255.255.255.0  |         |         |        |              |   |
| Tunnel IP:       | 1.1.1.1             | input 1.1.1.1                                |   | AP IPv4 Gateway: | 192.168.33.254 |         |         |        |              |   |
|                  |                     | Save Cancel                                  |   |                  | [              | Click " | Save"   | Save   | Cancel       |   |
| ww.ruijienetwork | s.com   Page 24     |                                              |   |                  | _              |         |         | R      | <i>lijie</i> |   |

#### Advance Configurations: Assign Static IP address to AP

After click "Save", AP will go offline for a while ,then back to online soon.
 Check current AP IP address, it has been static IP now.

|      | AP Name            | IP                 | MAC                | Location | State    | Online STA | Traffic (kbps) | Action |
|------|--------------------|--------------------|--------------------|----------|----------|------------|----------------|--------|
|      | 1414.4b63.5ac<br>6 | 192.168.33.10<br>0 | 1414.4b63.5ac<br>6 | -        | Offline  | -          | -              | Edit   |
| Show | w No.: 10 🔽        | Total Count:1      |                    |          | I∢ First |            | t 🕨 Last 🕨 🗍   | 1 GO   |

|      | AP Name           | IP                   | MAC                | Location | State   | Online STA  | Traffic (kbps) | Action             |
|------|-------------------|----------------------|--------------------|----------|---------|-------------|----------------|--------------------|
|      | 1414.4b63.5a<br>6 | c 192.168.33.13<br>3 | 1414.4b63.5ac<br>6 | -        | Online  | 0           | 0              | Edit   Chan<br>nel |
| Show | w No.: 10 🗸       | Total Count:1        |                    |          | I First | I Pre 1 Nex | t 🕨 Last 🕅 🛛   | 1 GO               |

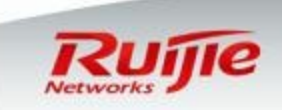

L

#### Advance Configurations: Modify SSID name and Password

Go to "Wifi/WLAN" in the left, select "wlan name" in the right ,and click "Edit"
 Modify SSID name to "Ruijie PSK", also modify password, then click "Next"
 Keep settings in "Network Access Configuration", click "Finish"

|                |            | 1.se     | elect SSID an     | d click "Edit" in th | e right  |              |                        |                        |
|----------------|------------|----------|-------------------|----------------------|----------|--------------|------------------------|------------------------|
| -<br>Favorites | Home       |          | SSID              | Associated AP Group  | Associat | ed STA Count | Packet Forwarding Mode | Action                 |
|                |            |          | Ruijie WPA        | Default 詞            |          | 0            | Forwarded by AC        | Edit Rate Limit Detail |
| $\square$      | WiFi/WLAN  | Show No. | Total Count:1     |                      |          |              | I∢ First ∢ Pre 1 Ne    | xt ▶ Last № 1 GO       |
| (!)            | AP         | _        | MIEIAN AN Confirm |                      |          |              |                        | ~                      |
| 高              | AP Upgrade | =        | WIFI/WEAN Conligu | irauon               |          |              |                        | ^                      |
| ලා             | Restart    |          | SSID:             | Ruijie PSK           | 2.0      | hange S      | SID name               |                        |
|                |            |          | Encryption Type:  | WPA/WPA2-PSK         | ☑ 3.0    | hange pa     | assword                |                        |
|                |            |          | WiFi Password:    | •••••                | Show     | v Password   |                        |                        |
|                |            |          |                   | Advanced Settings    |          |              |                        |                        |
|                |            |          |                   |                      |          |              |                        |                        |
|                |            |          |                   |                      |          |              |                        |                        |

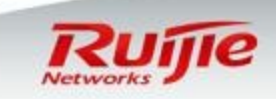

#### Advance Configurations: Channel , power and STA limitation

Go to "AP" in the left manu ,select specific AP in right windows , click "Channel"
 Adjust "Channel" , "RSSI " a.k.a Signal Strength , and "Max STA Count " for both 2.4G and 5G radios .

| 1414.4b63.5ac       192.168.33.10       1         6       0       0         v No.:       10       Total Count:1 | 414.4b63.5ac<br>6                                                                                                    | - Online                                                                                                    | 0<br>First 4 Pre 1 Ne                                                                                                    | 1<br>ct ▶ Last ▶I                                                                                                    | Edit   Cha<br>nel<br>1 GO                                                                                                    |
|----------------------------------------------------------------------------------------------------|----------------------------------------------------------------------------------------------------|----------------------------------------------------------------------------------------------------|----------------------------------------------------------------------------------------------------|----------------------------------------------------------------------------------------------------|----------------------------------------------------------------------------------------------------|
| WIFI Channel Settings                                                                                           |                                                                                                    | <b>K</b> F                                                                                                    | irst ∢ Pre 1 Ne)                                                                                                    | d ▶ Last ▶                                                                                                    | 1 GO                                                                                                    |
| WiFi Channel Settings<br>s: If you feel RSSI instable or weak, modify the fol                                   |                                                                                                    |                                                                                                    |                                                                                                    |                                                                                                    |                                                                                                    |
| WiFi Channel Settings<br>s: If you feel RSSI instable or weak, modify the fol                                   |                                                                                                    |                                                                                                    |                                                                                                    |                                                                                                    |                                                                                                    |
| os: If you feel RSSI instable or weak, modify the fol                                                           |                                                                                                    |                                                                                                    | ×                                                                                                    |                                                                                                    |                                                                                                    |
| te: Pay attention also other factors such as antenn                                                             | lowing parameters manually.<br>a setup, signal interference, ma                                                                                                    | agnetic fields, walls.                                                                                                    |                                                                                                    |                                                                                                    |                                                                                                    |
| Country: China (CN):<br>WiFi Channel: Auto                                                                      | Current WiFi Co                                                                                                    | 1.Adjust cha<br>"11" are recc                                                                                                    | nnel. Chann<br>mmended ir                                                                                                    | el "1" , "6"<br>າ 2.4G                                                                                                    | and                                                                                                    |
| Country: China (CN): WiFi Channel: Auto                                                                         | Current WiFi Cu                                                                                                    | "11" are reco                                                                                                    | mmended ir                                                                                                    | n 2.4G                                                                                                    | anu                                                                                                    |
| RSSI: Auto                                                                                                    | ~                                                                                                    | 2.Adjust RS<br>down box                                                                                                    | SI level. Sele                                                                                                    | ect mode i                                                                                                    | n drop                                                                                                    |
| Max STA Counts: 128 requency Bandwidth: 20Mhz                                                                   | Max Accessible                                                                                                    | 3.Adjust stat                                                                                                    | ion limitatior                                                                                                    | ۱.                                                                                                    |                                                                                                    |
| Antenna Enabled: Receiving Default                                                                              | ✓ Sending                                                                                                    | Default 🗸                                                                                                    |                                                                                                    |                                                                                                    |                                                                                                    |
|                                                                                                    | 2.4GHz Network Switch 2.4GHz to 5GH<br>Country: China (CN):<br>WiFi Channel: Auto<br>RSSI: Auto<br>Max STA Counts: 128<br>equency Bandwidth: 20Mhz<br>Antenna Enabled: Receiving Default | 2.4GHz Network Switch 2.4GHz to 5GHz compulsorily.<br>Country: China (CN):<br>WiFi Channel: Auto<br>RSSI: Auto<br>Max STA Counts: 128<br>Max Accessible<br>equency Bandwidth: 20Mhz<br>Antenna Enabled: Receiving Default<br>Sending | 2.4GHz Network Switch 2.4GHz to 5GHz compulsorily.<br>Country: China (CN):<br>WiFi Channel: Auto<br>RSSI: Auto<br>Current WiFi Channel: Auto<br>RSSI: Auto<br>Max STA Counts: 128<br>Max Accessible STA Count (Bange 1-128)<br>Max Accessible STA Count (Bange 1-128)<br>Max Accessible STA Count (Bange 1-128)<br>Antenna Enabled: Receiving Default<br>Current WiFi Change 1-128<br>Max Accessible STA Count (Bange 1-128)<br>State<br>Current WiFi Change 1-128<br>Max Accessible STA Count (Bange 1-128)<br>Current WiFi Change 1-128<br>Max Accessible STA Count (Bange 1-128)<br>Current WiFi Change 1-128<br>Current WiFi Change 1-128<br>Current WiFi Change 1-128<br>Max Accessible STA Count (Bange 1-128)<br>Current WiFi Change 1-128<br>Max Accessible STA Count (Bange 1-128)<br>Current WiFi Change 1-128<br>Max Accessible STA Count (Bange 1-128)<br>Current WiFi Change 1-128<br>Current WiFi Change 1-128<br>Max Accessible STA Count (Bange 1-128)<br>Current WiFi Change 1-128<br>Max Accessible STA Count (Bange 1-128)<br>Current WiFi Change 1-128<br>Max Accessible STA Count (Bange 1-128)<br>Current WiFi Change 1-128<br>Max Accessible STA Count (Bange 1-128)<br>Current WiFi Change 1-128<br>Max Accessible STA Count (Bange 1-128)<br>Current WiFi Change 1-128<br>Max Accessible STA Count (Bange 1-128)<br>Max Accessible STA Count (Bange 1-128)<br>Max Accessible STA Count (Bange | 2.4GHz Network Switch 2.4GHz to 5GHz compulsority.<br>Country: China (CN):<br>WiFi Channel: Auto<br>RSSI: Auto<br>Max STA Counts: 128<br>equency Bandwidth: 20Mhz<br>Antenna Enabled: Receiving Default<br>Sending Default<br>Sava Cancel | 2.4GHz Network Switch 2.4GHz to 5GHz compulsorily.<br>Country: China (CN):<br>WiFi Channel: Auto<br>RSSI: Auto<br>Max STA Counts: 128<br>Max Accessible STA Count (Range 1-128)<br>Antenna Enabled: Receiving Default<br>Sending Default<br>Sending Default<br>Sava Cancel |

# **Advance Configurations: Rate limit**

Go to "WiFi/WLAN" in the left manu, select "SSID" in the right window, click "Rate limit". The Unit is 8Kbits = 1KBytes, for example, input 256 if you want to limit each wireless STA at speed 256KB/s

| Favorite                                | s Home     |           |                    |                     |         | 1.Click Ra    | ate limit , inp | out band         | dwidth        |         |
|-----------------------------------------|------------|-----------|--------------------|---------------------|---------|---------------|-----------------|------------------|---------------|---------|
| 國                                       |            |           | SSID               | Associated AP Group | Associa | ted STA Count | Packet Forward  | ing Mode         | Actio         | n       |
| G                                       |            |           | Ruijie PSK         | Default 詞           |         | 0             | Forwarded b     | IV AC            | Edit Rate Lir | nit Det |
| 1                                       | AP         | Show No.: | 10 V Total Count:1 |                     |         |               | l∢ First ∢ F    | Downlink: 2      | 256 ×8kb/s    | GC      |
| 高                                       | AP Upgrade |           |                    |                     |         |               |                 | Uplink: 2        | 256 ×8kb/s    |         |
| ~~~~~~~~~~~~~~~~~~~~~~~~~~~~~~~~~~~~~~~ |            |           |                    |                     |         |               |                 | Save             | No Limit      |         |
| ιΩ,                                     | Restart    |           |                    |                     |         |               |                 |                  |               |         |
| ¢                                       | Restart    |           |                    |                     |         |               | 2.Sav           | Save<br>e config | No Limit      | n       |

Note : It is recommended to set rate limit to make bandwidth allocation more regular and reasonable .

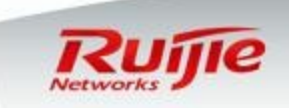

# Advance Configurations: User Isolation

Go to "Security " -> "User isolation" in the left .
 Wireless STA that is not in "Allowed MAC" list cannot visit other STA.
 Wireless STA that is in "Allowed MAC" list can visit other STA

| ites     | Containment                 | User Isolation                                                                                                    |
|----------|-----------------------------|----------------------------------------------------------------------------------------------------|
|          | MAC-based<br>Access Control | Note: The function prevents users from communicating with each other without affecting their access to the network, ensuring service |
| Security | Dvnamic                     | User Isolation:                                                                                                    |
| <u></u>  | Blacklist                   | Allowed MAC: Username: MAC: *× +Add                                                                                                  |
| ŝ        | User Isolation >            | Current MAC: 5869.6c20.7236 2.Fill in "Allowed MAC" (optional)                                                                       |
|          | Ebag                        | Save 3.Save configuration                                                                                                    |

Note : This feature prevents wireless users from communicate with each others, this may somehow increase security level ,but decrease user experience .Enable this feature based on detail requirement .

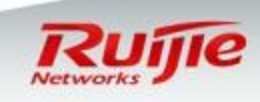

#### Advance Configurations: AP based static Black & White list

- □ Go to "Security" ->"MAC based Access Control" in left manu.
- By default, the mode is "AP based Access Control"
- □ If "blacklist" is enable ,STA in blacklist is unable to access all AP.
- □ If "whitelist" is enable , only STA in whitelist is able to access all AP.

| ites          | Containment                 | MAC-based Access Control Settings                                                                                                    |
|---------------|-----------------------------|----------------------------------------------------------------------------------------------------|
| 8             | MAC-based<br>Access Control | Note: The function specifies the users allowed to access the WiFi or denied from accessing the WiFi . The MAC address is the hardware address of the client (such as lap with the AP.                                     |
| Security<br>高 | Dynamic<br>Blacklist        | MAC-based Access Control Type:  Deny MAC address from accessing will (Blacklist) Dermit MAC address to access will (whitelist)           2.Add         MAC address, username is optional           Username:         MAC: |
| ¢             | User Isolation >            | Current MAC: 5869.6c20.7236 [SSID-based Access Control] Save                                                                                                    |
|               | Ebag                        | 3.Save configuration                                                                                                    |

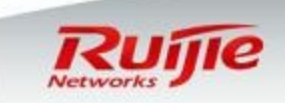

#### Advance Configurations : SSID based static Black & White list

Click "SSID based Access Control" shown in previous page.
 If "SSID based blacklist" is enable ,STA in blacklist is unable to access WIFI.
 If "SSID based white" is enable , only STA in whitelist is able to access WIFI.

| urrent MAC: 1414.406                     | 3.226a [SSID-based Access Control] 1.Select "SSID-based" mode ,switch to below                                                                                                    |
|------------------------------------------|----------------------------------------------------------------------------------------------------|
| IAC-based Access Contr                   | trol Settings Ruijie PSK V 2.Select SSID                                                                                                    |
| Note: The function specifie with the AP. | es the users allowed to access the WiFi or denied from accessing the WiFi . The MAC address is the hardware address o                                                                                                   |
|                                          | 3.Select "blacklist" or "Whitelist" mode                                                                                                    |
|                                          |                                                                                                    |
| MAC-based Access Cor                     | ntrol Type:  Deny MAC address from accessing WiFi (Blacklist) O Permit MAC address to access  4.Add MAC address, username is optional                                                                                   |
| MAC-based Access Cor                     | Introl Type: Openy MAC address from accessing WiFi (Blacklist)       Opermit MAC address to access         4.Add       MAC address, username is optional         Username:       MAC:                                   |
| MAC-based Access Cor                     | Introl Type:  Openy MAC address from accessing WiFi (Blacklist) Opermit MAC address to access 4.Add MAC address, username is optional Username: MAC: * × Add Current MAC: 5869.6c20.7236                                |
| MAC-based Access Cor                     | Introl Type: Deny MAC address from accessing WiFi (Blacklist) O Permit MAC address to access   4.Add MAC address, username is optional   Username:   MAC: * ×   Current MAC: 5869.6c20.7236   Save 5.Save configuration |

#### Advance Configurations : Timing Switch off WIFI

- This example displays how to disable SSID "Ruijie PSK" broadcasting during off hours from 18:00 to 9:00 on workdays.
- First of all , check current time is correct. You can view current system time on "Home page"
- □ Go to "System" --->"Web Cli", execute below commands :

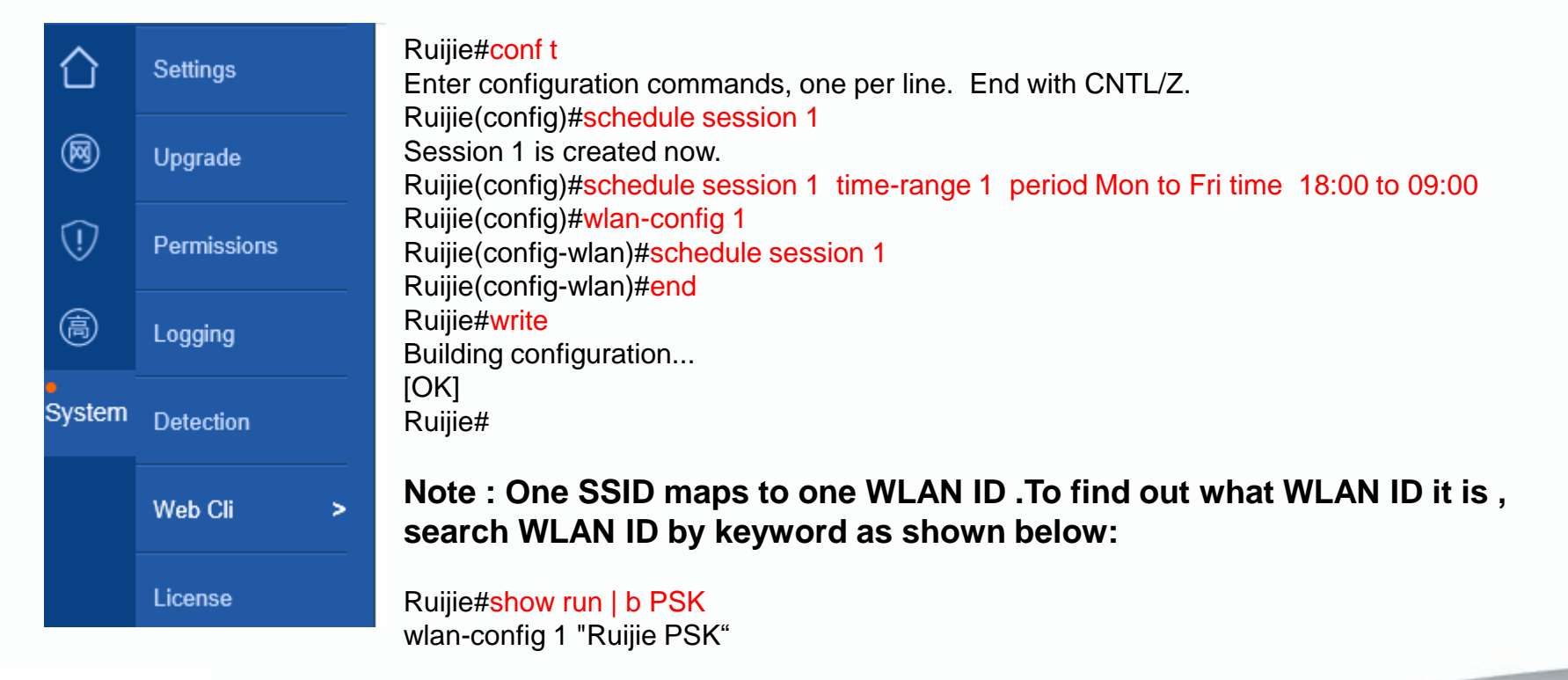

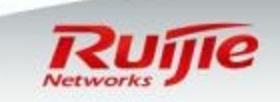

#### **Advance Configurations : Built-in Web Authentication**

- This page displays how to set up a web authentication using wireless controller built-in web portal and local credentials.
- Go to "Network" ---> "authentication" in the left menu, select "Iportal authentication" in the right window.
- Authentication package : you can utilize default built-in web authentication page or you can customize it . For more information about page customization , see configuration guide accordingly.
- Authentication mode: This option indicates the place you store user accounts. You can store in remote Radius Server or in local system.

|         | Roaming          | Eportal Authentication Iportal Authentication Advanced Settings                                                                                                 |
|---------|------------------|----------------------------------------------------------------------------------------------------|
| Network | Backup/Cluster   | 1.Select type of "authentication page", here we select "default package"<br>Authentication Package:  Default Package  Custom Package [Local User] [Online User] |
|         | Authentication > | 2.Select "authentication mode", here we select "use local user information only"<br>Authentication Mode Use local user information onl                          |
| 高       |                  | Iportal Server Port: (Range: 1025-65535. Default: 8081)                                                                                                    |
| ŝ       |                  | SSID: Ruijie PSK                                                                                                    |
|         |                  | Save Clear                                                                                                    |
|         |                  |                                                                                                    |

# Advance Configurations : Create local user accounts

- □ Click "Local User", enter Local user management.
- Click "Add User", fill in the "Username" and "Password". Click "Save" when finished.

|                                                            | 4.Create L   | ocal users    |
|------------------------------------------------------------|--------------|---------------|
| Authentication Package: O Default Package O Custom Package | [Local User] | [Online User] |

www.ruiji

| 5.4  | E Local User X                |    |                                |        |  |
|------|-------------------------------|----|--------------------------------|--------|--|
| +Ado | I User X Delete Selected User |    | Username-based:                | Search |  |
|      | Username                      | \$ | Action                         |        |  |
|      | scott                         |    | <b>Edit</b> Delete             |        |  |
| Sho  | v No.: 10 V Total Count:1     |    | I∢ First ∢ Pre 1 Next ▶ Last ▶ | 1 GO   |  |

|                         | Add User 6.Fill in Usernam click save when f | ie and password , × |        |
|-------------------------|----------------------------------------------|---------------------|--------|
|                         | Username:                                    | *                   |        |
|                         | Password:                                    | *                   |        |
| enetworks.com   Page 34 |                                              | Save Cancel         | Ruijie |

#### **Advance Configurations : Built-in Web Authentication Verification**

- Before verification, it is recommend that turn off "Encryption Type" cause usually, we apply only one authentication method to a WLAN
- □ Connect your STA to SSID, then it succeeds to obtains IP address and DNS.
- □ Visit any website ,you will be redirected to authentication page .
- Input your credentials , pass the authentication and visit Internet

| Rujje Ruijie N                                 | Networks                                                                                   | RUJ                                                  | Te Ruijie I                                                      | Vetworks                                                                                                    |
|------------------------------------------------|--------------------------------------------------------------------------------------------|------------------------------------------------------|------------------------------------------------------------------|----------------------------------------------------------------------------------------------------|
| Wireless network 中文<br>Username                | Anonouncement<br>network<br>(4)Turn off the wireless network<br>settings [automatic login] | Wireless net<br>Login                                | work 中文<br>Success                                               | Anonouncement                                                                                                    |
| Clear saved user information Login Remember me |                                                                                            | Collect<br>User In<br>User IP:<br>User MAC:<br>SSID: | Logout<br>scott<br>192.168.5.101<br>6036.ddef.4d22<br>Ruijie PSK | If your device is an ios terminal,<br>please follow these steps to turn<br>off the automatic login option for<br>wireless networks:<br>(1)Click [Settings] icon on the<br>desktop<br>(2)Select Settings in the IWI-Fil |
| © 2012 Ruijie Networks C                       | o., Ltd.                                                                                   | Time limit:<br>Time used:                            | NA<br>Od OOh OOm O6s                                             |                                                                                                    |

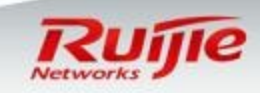

#### Advance Configurations : Extra Features – Logon Redirection

- □ The setup and clarified basic Built-in Web-Auth (iPortal) must be done.
- Basic template for redirection page
  - online-popup http://domain.name //The URL will popup after success logon on iPortal.
  - Iogin-popup http://domain.name //The URL will popup while the iportal landing page loading.
  - time-interval xx //Config iportal login-popup time interval, count by hour, enter 0 for always popup.
- **D** Example:

#### web-auth template iportal

page-suite default authentication I accounting iportal\_account time-interval 0 login-popup http://www.ruijie.com.cn online-popup http://www.ruijienetworks.com

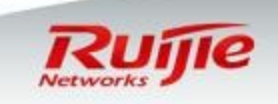

# Advance Configurations : Custom Landing Page Template (Copy out from AC)

# Find the template landing pagedir flash:/portal/zip

xlab-ws6108#dir flash:/portal/zip Directory of flash:/portal/zip Number Properties Size Time Name 86.7k Tue Jul 26 21:20:07 2016 gateway.zip -rwx Tue Jul 26 21:20:07 2016 -rwx 91.0k default.zip 2 files, 0 directories 281,903,104 bytes data total (196,956,160 bytes free) 536870912 bytes flash total (196,956,160 bytes free) xlab-ws6108#

Copy out through tftp server

copy flash:/portal/zip/default.zip tftp://192.168.1.1/default.zip

#### □ Unzip the default.zip to a new folder.

퉬 style

#### Check\_offline.htm

#### **Description:**

Check\_offline\_mobile.htm
login.htm > PC login page

- ] favicon.ico
- 😂 login.htm
- 🕘 login\_mobile.htm
- 🕘 offline.htm
- 🞒 offline\_mobile.htm
- 🞒 online.htm
- 🕘 online\_mobile.htm

# login\_mobile.htm > mobile login page offline.htm >PC offline page offline\_mobile.htm > mobile offline page online.htm > PC online page online\_mobile.htm > mobile online page

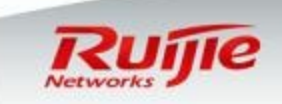

#### **Advance Configurations : Custom Landing Page Modification**

- Right click the login.htm file, then choose Wordpad.exe to edit the basic html coding.
- □ Find and match the bottom content and URL link.
- **D** Browser

| Clear saved use | er information         | (1)Click [Settings] icon on the<br>desktop<br>(2)Select Settings in the [Wi-Fi] or |
|-----------------|------------------------|------------------------------------------------------------------------------------|
|                 | © 2012 Ruijie Networks | <u>Co., Ltd.</u>                                                                   |

□ Wordpad edit

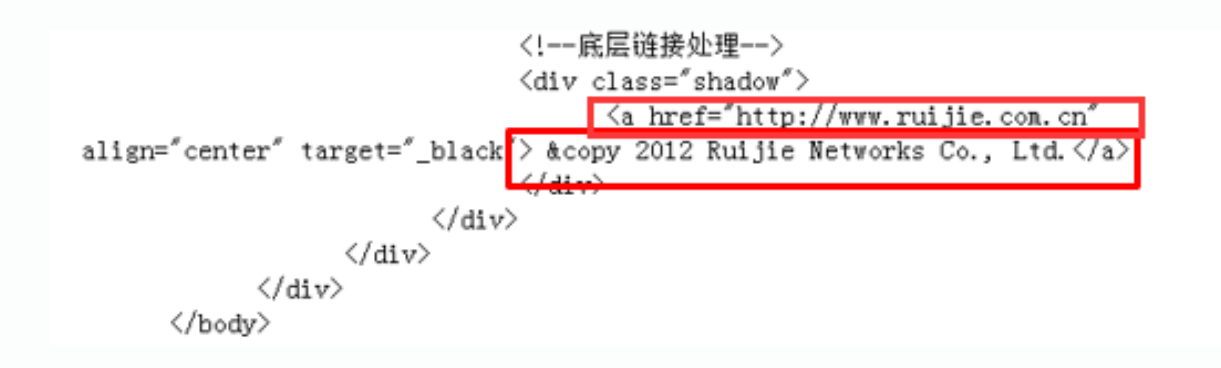

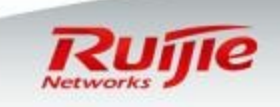

#### **Advance Configurations : Custom Landing Page Modification**

- □ Original content: "&copy 2012 Ruijie Networks Co., Ltd."
- □ Change to "Welcome to Ruijie Networks."
- □ Original URL: "http://www.ruijie.com.cn"
- □ Change URL to http://www.ruijienetworks.com

| LUGIII | Welcome to Ruijie Networ | ks. |                                |
|--------|--------------------------|-----|--------------------------------|
|        |                          | J   | http://www.ruijienetworks.com/ |

- Repeat all the html file with same content modification.
- □ Zip those html files into zip file. (Don't include the main folder!)

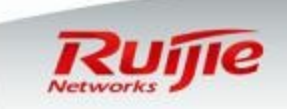

#### **Advance Configurations : Custom Landing Page Upload**

On the AC iPortal page, choose [Custom package] to upload new modified template.

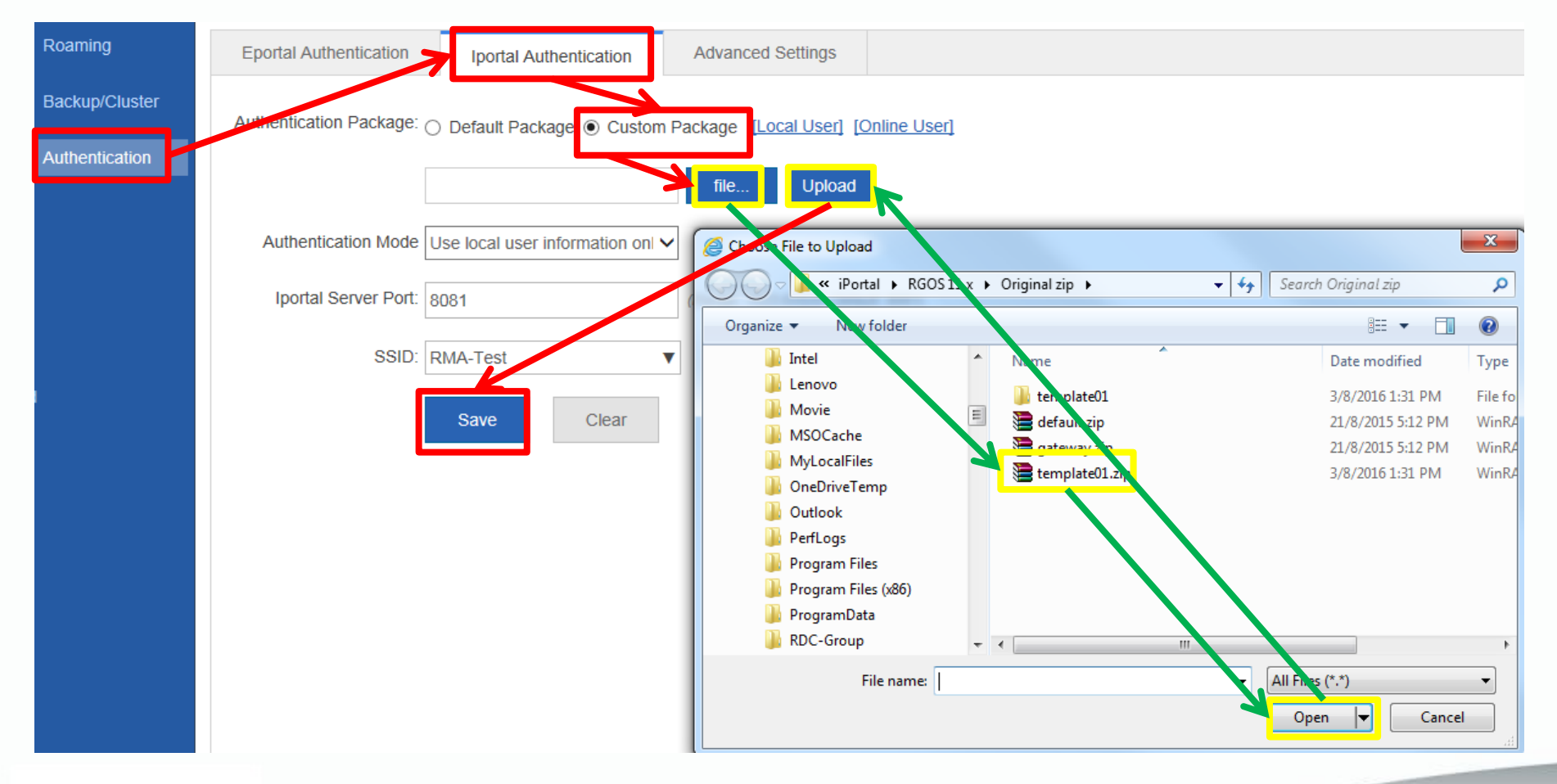

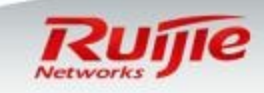

#### **Advance Configurations : Custom iPortal Verification**

- Connect your STA to SSID, then it succeeds to obtains IP address and DNS.
- Visit any website ,you will be redirected to authentication page .
- Input your credentials , pass the authentication and visit Internet

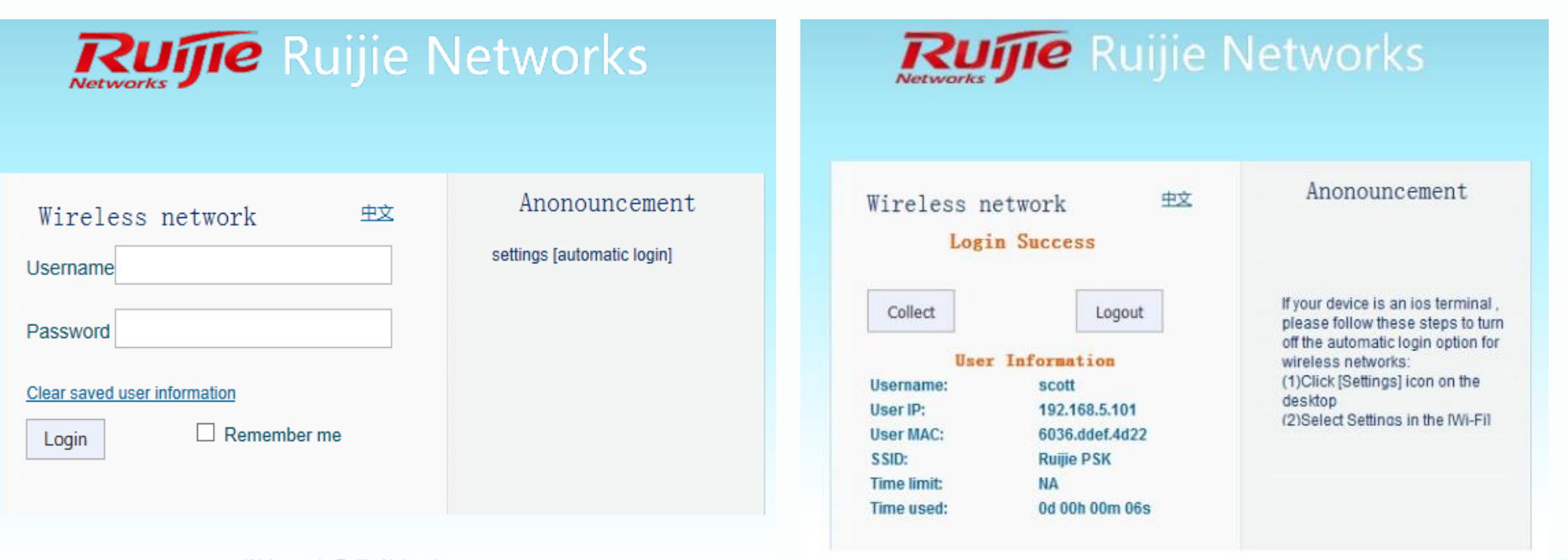

Welcome to Ruijie Networks.

#### **Advance Configurations : Custom iPortal logon page**

- □ Enter folder Style, will get below file list.
- prepare a gif format picture with dimensions 468 x 105, name it as en\_logo.gif , cover the original one to replace the logo on English PC login page

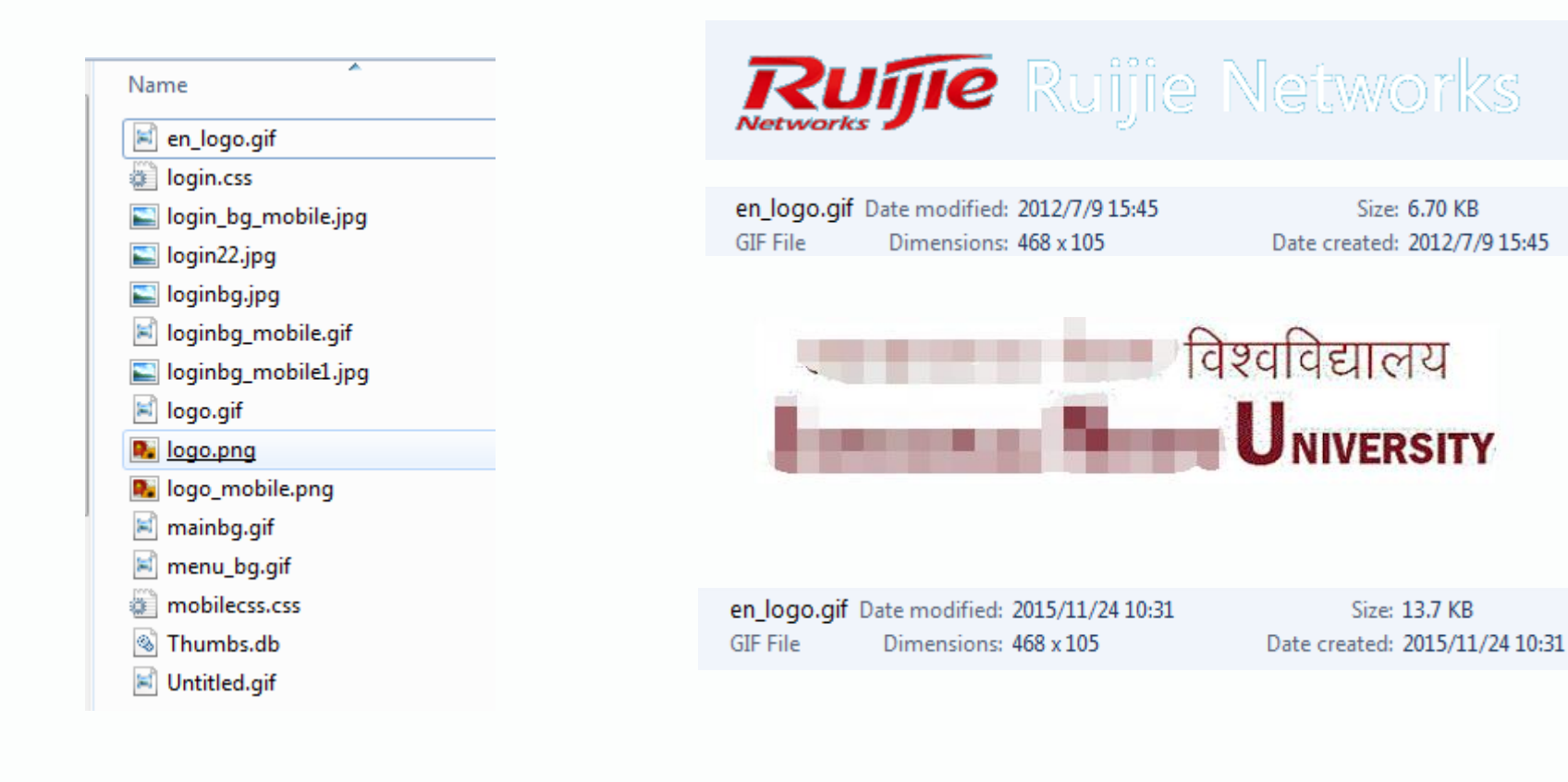

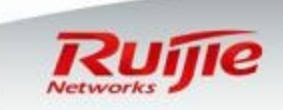

#### Advance Configurations : Custom iPortal logon page

- When finished, open login.htm to verify.The Chinese login page remains the same, now switch to "English".
- □ The logo on English login page has changed.

| Netw                  | <b>RUÍJIE</b><br>vorks | 锐捷网络    | <u>녹</u> |
|-----------------------|------------------------|---------|----------|
| 无线网<br><sub>用户名</sub> | 络                      | English |          |
| 密码                    |                        |         |          |
| <u>清除已保存的</u><br>登录   | <u>約用户信息</u><br>□ 记    | 住我      |          |

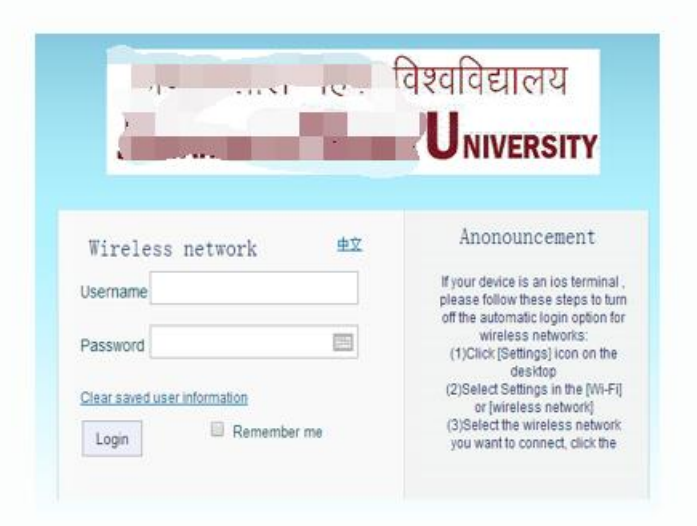

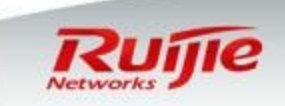

# **Advance Configurations : Multicast**

- By default, Wireless Controller & AP do not transfer Multicast traffic due to multicast traffic consumes more wireless resources which may decrease wireless user experience.
- □ Go to "Advanced" ---> "Multicast/Unicast", this example displays how to configure two practical multicast scenarios -----"Simple" and "Standard"

| 合        | VLAN                |                                                                                                    |
|----------|---------------------|----------------------------------------------------------------------------------------------------|
| Ø        | Port                | Multicast/Unicast                                                                                                    |
| 1        | Route               | Simple Multicast: It is applied in broadcast teaching in classes, where PCs of teachers and students are in need to cross over different devices and segments |
| Advanced | DHCP                | Standard Muticast: It is applied in school-wide broadcast in colleges who have own multicast video server                                                     |
| ©        | Multicast/Unicast > | Multicast: O Simple O Standard   Close                                                                                                    |
|          | STP                 | Save                                                                                                    |
|          | Load Balancing      |                                                                                                    |
|          | VRRP                |                                                                                                    |

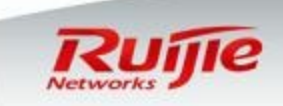

# Advance Configurations : Simple Multicast Mode

"Simple "Mode is applicable in a small total layer 2 network, it indicates that multicast Server and Receiver are in a same broadcast domain and IP segment, just as shown in below diagram.

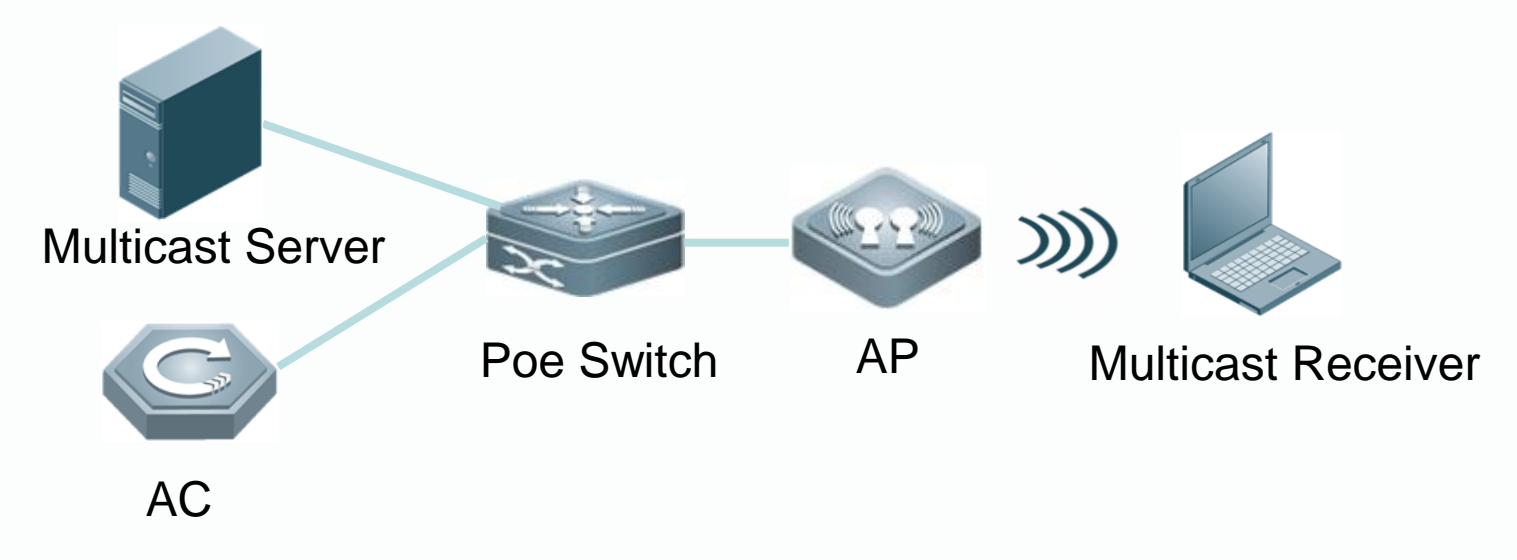

Multicast/Unicast

Simple Multicast: It is applied in broadcast teaching in classes, where PCs of teach need to cross over different devices and segments..

Standard Muticast: It is applied in school-wide broadcast in colleges who have own

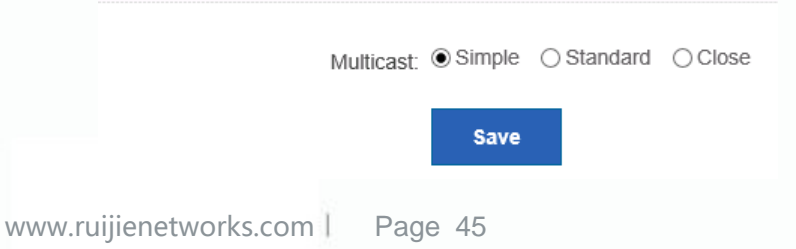

Note : In "Simple" Mode , AC simply enable the feature to transfer multicast & broadcast without any other additional optimizations, so it may not guarantee performance and stability.

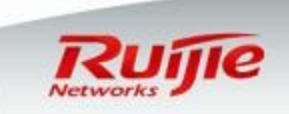

# Advance Configurations : Standard Multicast Mode

| ■ Be<br>an<br>, s<br>■ In<br>lav | low parame<br>d "Multicast-<br>ee <wireless<br>below best p<br/>er 3 switch</wireless<br>                                                     | ters are relative to "<br>-to-Unicast Convers<br>s controller configura<br>practical sample, yo<br>and enable IGMP S | IGMP Snoo<br>ion". For n<br>ation guide<br>u should en<br>nooping or | oping", "IGMP<br>nore informatio<br>><br>nable "IGMP Si<br>n AC.                                                                              | Snooping Querier<br>n about these fea<br>nooping Querier"                  | r"<br>ture<br>on |
|----------------------------------|----------------------------------------------------------------------------------------------------|----------------------------------------------------------------------------------------------------|----------------------------------------------------------------------|----------------------------------------------------------------------------------------------------|----------------------------------------------------------------------------|------------------|
| Multicas                         | t Server                                                                                                    | Layer 3 Switch                                                                                                    | Poe Switc                                                            | h AP                                                                                                    | Solution Multicast Re                                                      | eceiver          |
| AC                               | Multicast: O Simp Dynamic Aging Time: 260 Ignore Query Timer: Enal Query Interval: Response Time: Proxy Server: IP: VLAN-based Multicast: All | ele  Standard  Close (Range: 1-65535. Default: 260. bled (Time range:1-18000 second) (Time range:1-65535 second)     | $] \longrightarrow \\$                                               | "IGMP` Snooping " ta<br>default setting.<br>"IGMP Snooping Que<br>In this example , we<br>Snooping querier fea<br>Enable "IGMP Snoop<br>VLAN. | able aging time , keep<br>erier" Settings .<br>do not enable IGMP<br>ature |                  |
| Multicasi                        |                                                                                                    | 1Vid=2Vid=5Vid=10Vid=33<br>we 46                                                                                     |                                                                      | L                                                                                                    | Rui                                                                        | jie              |

# Advance Configurations : AP Load Balancing

- "AP Load Balance" allows APs which broadcasts overlapped wireless coverage has the similar workload.
- As per shown in below diagram, AP1 and AP2 are broadcasting overlapped wireless signal and same SSID "Ruijie". All laptops are able to receive both signal and may connect to AP1 or AP2 randomly. In the extreme case, all laptops connect to AP1 and make AP1 overloaded, but meanwhile AP2 is idle.

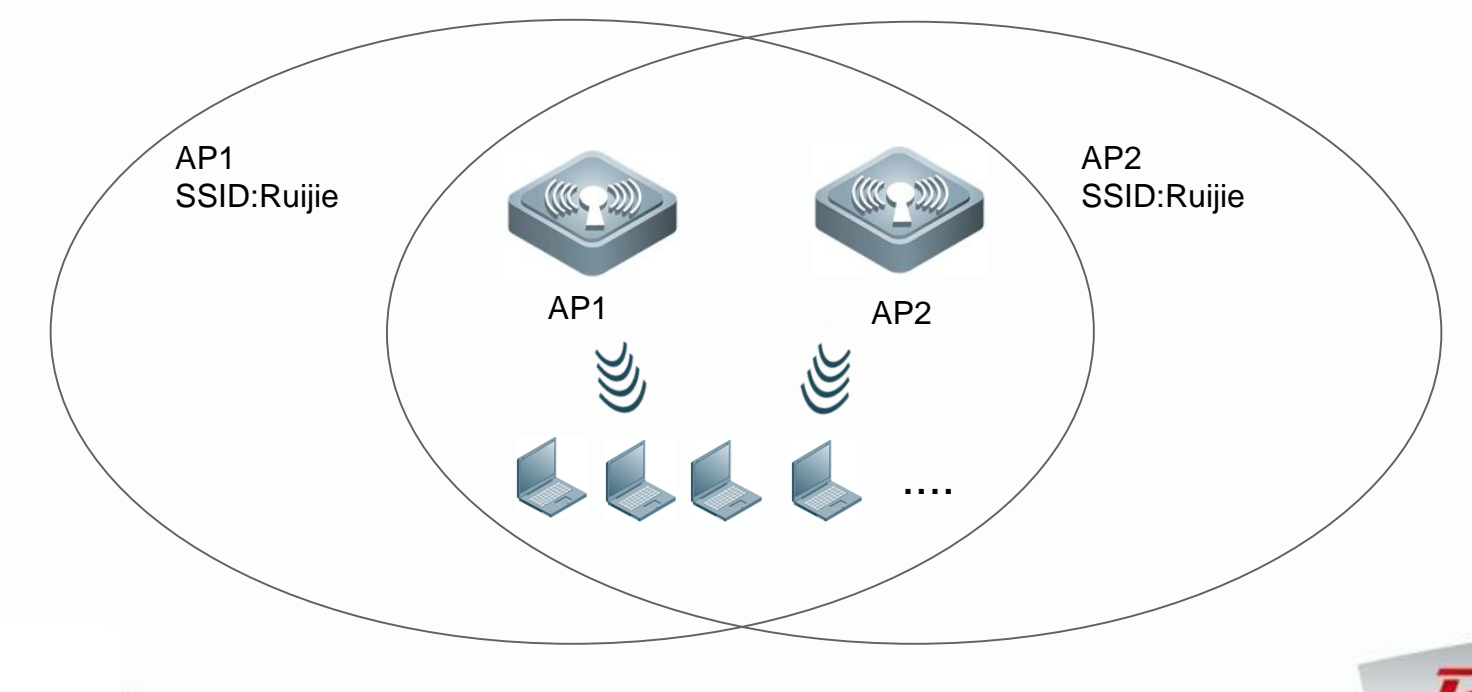

# **Advance Configurations : AP Load Balancing**

- □ Go to "Advanced" --->"Load Balancing" in the left menu .
- □ This example displays how to configure Load Balance Group .
- "User Threshold" : The premise to enable load balance .
- "When the difference of STA numbers reaches" : Just as the description .
- Note : Usually , we set both parameters the same value.
- "Balance Type" : Support "STA-count-based" and "AP-traffic-based"

|          | VLAN              | Load Balancing                                                                                                    |
|----------|-------------------|----------------------------------------------------------------------------------------------------|
| 8        | Port              | Note: If there are multiple APs with overlapping wireless signal, one AP maybe overloaded leading to awf<br>dividing APs in one area into different load-balancing groups.<br>Example: AP1 is associated with 15 STAs and AP2 with 10 STAs. Since the difference of their STA number<br>1 Click "Add Balancing Group" |
| (!)      | Route             | +Add Balancing Group XDelete Selected Group                                                                                                    |
| Advanced | DHCP              | Add balancing group                                                                                                    |
| ŝ        | Multicast/Unicast | Balancing Group Name: * 2.Fill in group name                                                                                                    |
|          | STP               | User Threshol: 3                                                                                                    |
|          | Load Balancing >  | When the difference of 3 ,load balancing is enabled.                                                                                                    |
|          | VRRP              | Member AP: • 4.Assign APs to this group                                                                                                    |

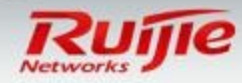

L

#### **Daily maintenance : License**

- By default, E.g. wireless controller WS6108 supports manage 32 APs for free. License is required If more APs are managed.
- After you have purchased License code, visit Ruijie Service Portal at <u>http://case.ruijienetworks.com</u>, submit a case, enclosing License code and Serial Number to apply for License file.
- Go to "System" --->"License", upload and install License file, then adjust "Max AP Counts"

|                   | Settings        | License                                                                                                    |
|-------------------|-----------------|----------------------------------------------------------------------------------------------------|
|                   | Upgrade         | Note: The installation of license files enables the AC to manage more APs. First login the Web and enter product SNs and a upload the file on this page. |
|                   | Permissions     | Maxi APCounts: 32 Save 1. upload and install License File                                                                                                |
| 高                 | Logging         | File Upload: Browse Install [How to get license file]                                                                                                    |
| Syster            | m Detection     | License                                                                                                    |
|                   | Web Cli         | No Record Found                                                                                                    |
|                   | License >       | Show No.: 10 🗸 Total Count:0                                                                                                    |
| www.ruijienetwork | s.com   Page 49 | Ruije                                                                                                    |

Networks

#### Daily maintenance : Modify super administrator Password

- □ Go to "Settings" in the left menu , select "Password" in the right window.
- □ You can modify Eweb Login password and Telnet password.

|        |             | Time Password Restore Enhancement                      |
|--------|-------------|--------------------------------------------------------|
| 合      | Settings >  | ⊒ Web Management Password                              |
|        | Upgrade     | Username: admin                                        |
| (!)    | Permissions | New Password:     *                                    |
| 高      | Logging     | Confirm Password:                                      |
| System | Detection   | Save                                                   |
|        | Web Cli     | E Teinet Password(Teinet Password and Enable Password) |
|        | License     | New Password: *                                        |
|        |             | Confirm Password: *                                    |
|        |             | Save                                                   |

L

# Daily maintenance : Create new administrator

□ Go to "System" ->"Permissions" in the left menu .

□ You can create new administrator and grant authority accordingly.

| Settings          | Permissions                  |                        |       |                                                     |
|-------------------|------------------------------|------------------------|-------|-----------------------------------------------------|
| 🕅 Upgrade         | +Add Administrator 1.Add add | ministrator            |       |                                                     |
| () Permissions >  | Us                           | ername                 |       | Action                                              |
| 高 Logging         |                              | guest                  |       | Edit                                                |
|                   | Show No.: 10 V Total Count:1 |                        | I     | First      ✓ Pre      1 Next      Last     1     GO |
| System Detection  |                              |                        |       |                                                     |
| _                 |                              |                        |       |                                                     |
| Add Administrator |                              | ×                      |       |                                                     |
|                   |                              |                        |       |                                                     |
| Username:         | scott * 2.                   | Fill in username & pas | sword |                                                     |
| Dassword:         | *                            |                        |       |                                                     |
| r assirora.       |                              |                        |       |                                                     |
| Confirm Password: | •••••• •                     |                        |       |                                                     |
| Permission.       | - 🛛 🖨 All Pages 3.           | Grant authorization    |       |                                                     |
|                   | +                            | ]                      |       |                                                     |
|                   | + V Security                 |                        |       |                                                     |
|                   | +                            |                        |       |                                                     |
|                   | + ♥ System                   |                        |       |                                                     |
|                   |                              |                        |       |                                                     |
|                   |                              |                        |       |                                                     |
|                   | 4. Sa                        | Ve Save Cancel         |       | Dutte                                               |
| networks.com   Pa | ge 51                        |                        |       | Izuijie                                             |

# Daily maintenance : Configure Log Server

- □ Go to "System" -> "Logging" in the left menu.
- By default, logs are stored in local buffer. If you would like to save logs permanently, send logs to log server.
- You need to install a tool on server to receive logs , like Syslog server.

| 合        | Settings    | Logging                                                                        |
|----------|-------------|--------------------------------------------------------------------------------|
| <b>®</b> | Upgrade     | Note: Local logs are sent to the corresponding server in order of priority lev |
| (!)      | Permissions | Server Logging: ON 1.Enable Server Log                                         |
| 高        | Logging >   | Server IP: 2.Input Log Server IP                                               |
| System   | Detection   | Logging Level: Informational(6)                                                |
|          | Web Cli     | 3.Select the log level. E.g you select                                         |
|          | License     | sent to log server.                                                            |

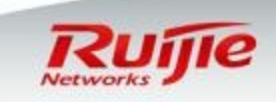

L

# Daily maintenance : Upgrade Wireless Controller

- In this part, it is applicable for upgrade from 11.x version to 11.x version. Not application for upgrade from 10.4 to 11.x version.
- □ If 10.4 to 11.x upgrade is required , see Appendix.

File Name:

- Get in touch with your local post sales for the latest firmwares , read Release Note carefully .
- Check current firmware version before upgrade. Go to "Home Page"

| 0      | AP Count                                                                                 |                 | ount                           | Syst                            | tem Time                                                                            |                | MaCheck current software version.                                    |     |  |
|--------|------------------------------------------------------------------------------------------|-----------------|--------------------------------|---------------------------------|-------------------------------------------------------------------------------------|----------------|----------------------------------------------------------------------|-----|--|
| Online | STA Count                                                                                | Onlin<br>Offlin | e AP Count: 1<br>e AP Count: 0 | Cun<br>Run                      | Current Time: 2015-10-12 15:10:05<br>Running Time: 17 Dav(s) 23 Hour(s) 24Minute(s) |                | Version: AC_RGOS 11.1(5)B5, Release(02182519)<br>MAC: 5869.6c20.7236 |     |  |
| Go     | to "Sv                                                                                   | ster            | n">"l                          | Und                             | orade"> "                                                                           | ʻl ocal Ur     | oarad                                                                | le" |  |
|        | Go to "System">"Upgrade"> "Local Upgrade Group Online Upgrade Group                      |                 | Local Lingra                   | de Upgrade Group Online Upgrade |                                                                                     |                | ,                                                                    |     |  |
| 台      |                                                                                          |                 |                                |                                 |                                                                                     |                |                                                                      |     |  |
|        | Settings     Local Upgrade       Image: Constraint of the settings     Note: Please down |                 | downloa                        | ad the corresponding softwa     | are version from the o                                                              | official websi | ite , and then upgrade the device with the follo                     |     |  |

Browse.

Upgrade

Cancel

Logaina

Detection

# Daily maintenance : Upgrade Wireless Controller

- Browse and upload firmware, then click "Upgrade". System starts to verify firmware bin file and will restart automatically
- Do NOT POWER OFF AP or do any other operation during upgrade is in progress

| Note: Please downlo                              | ad the corresponding softw                                                           | vare version from the official website                       | and then upgrade t  | the device with t     | he following tips.                     |                 |   |
|--------------------------------------------------|--------------------------------------------------------------------------------------|--------------------------------------------------------------|---------------------|-----------------------|----------------------------------------|-----------------|---|
| Tips: 1. Make sure t                             | hat the software version (ma                                                         | ain program or Web package) match                            | es the device model | I. 2. The page m      | ay have no response dur                |                 |   |
| unui an upgrade suc                              | ceeueu message is uispiaye                                                           | eu.                                                          |                     |                       |                                        |                 | _ |
| File N                                           | lame: C:\Users\Admini                                                                | istrator\Desktop\A Browse                                    | Upgrade             | Cancel                | 1. Upload                              | d firmware      |   |
|                                                  |                                                                                      |                                                              |                     |                       | 74%                                    |                 |   |
|                                                  |                                                                                      |                                                              |                     |                       |                                        |                 |   |
|                                                  |                                                                                      |                                                              |                     |                       |                                        |                 |   |
| 2.Upgrading                                      | 3                                                                                    |                                                              |                     | 3.Suco                | ceed                                   |                 |   |
| 2.Upgrading                                      | )                                                                                    |                                                              |                     | 3.Suco<br>Message fro | ceed<br>om webpage                     |                 | X |
| 2.Upgrading<br>Check<br>restar<br>opera<br>upgra | king upgrade bin. T<br>ted. Please do not<br>tion and wait for ab<br>de is complete. | he device will be perform any other boout two minutes before |                     | 3.Succ<br>Message fro | ceed<br>om webpage<br>Main program upg | rade succeeded. | × |

Networks

L

# **Daily maintenance : Verification**

Go back to "Home page", verify current firmware version.

| Home             |                                                       |                                                                                                    | 4. Verify current firmware version.                                                   |  |
|------------------|-------------------------------------------------------|----------------------------------------------------------------------------------------------------|---------------------------------------------------------------------------------------|--|
| Online STA Count | AP Count<br>Online AP Count: 1<br>Offline AP Count: 0 | <b>System Time</b><br>Current Time: 2015-10-12 15:35:00<br>Running Time: 0 Day(s) 00 Hour(s) 03Minute(s) | Model: WS6108<br>Version: AC_RGOS 11.1(5)B5, Release(02192708)<br>MAC: 5869.6c20.7236 |  |

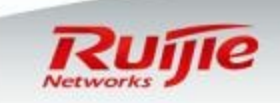

# Daily maintenance : Upgrade AP

- In this part, it is applicable for upgrade from 11.x version to 11.x version. Not application for upgrade from 10.4 to 11.x version.
- □ If 10.4 to 11.x upgrade is required , see Appendix.
- Get in touch with your local post sales for the latest firmwares , read Release Note carefully .
- □ Check current firmware version before upgrade. Go to "AP Upgrade"

| avorites   | 6 Home       | AP Upgrade 2.Click "Up              | load Software" |                       |                                     |          |
|------------|--------------|-------------------------------------|----------------|-----------------------|-------------------------------------|----------|
|            |              | 1 Upload Software Batch Upgrade: OF | F              |                       |                                     |          |
| $\square$  | WiFi/WLAN    | AP Name                             | Model          | MAC1.Check cu         | rrent software vers                 | Action   |
|            |              | 1414.4b63.5ac6                      | AP320-I        | 1414.4b63.5ac6 AP_RG6 | OS 11.1(5)B5, Release(021<br>82520) | Upgrade  |
| (!)        | AP           | Show No.: 10 🔽 Total Count:1        |                |                       | I∢ First ∢ Pre 1 Next ▶             | Last 🕨 📘 |
|            |              |                                     |                |                       |                                     |          |
| 高          | AP Upgrade > | $\equiv$ Upload Software 3          | Browse and Upl | oad software          |                                     | ×        |
|            |              |                                     |                |                       |                                     |          |
| <u>6</u> 3 | Dectart      | Upload File: C:\Users\Adm           |                | rowse                 | Cancel                              |          |
| ~~         | Resian       | 10.103C131401                       |                | opioud                | Ganger                              |          |
|            |              |                                     |                |                       |                                     |          |
|            |              | File Name                           | File Size      | Modification Date     | Action                              |          |
|            |              |                                     |                |                       |                                     |          |

Note : System allows only one firmware exists for specified AP model. System prompts error when you upload different version firmware for a same AP model.

L

#### Daily maintenance : Configure Upgrade Group(Optional)

- Imagine that you are going to upgrade hundreds of APs in production network. Theoretically, AC has to transfer firmware to every AP simultaneously, may even utilize full uplink bandwidth, which may have improper impact on production network.
- To avoid this situation, it is recommend that configure Upgrade Group .Go to "System" ---> "Upgrade" ---> "Upgrade Group"

|        | Settings    | Local Upgrade Group Online Upgrade                                                                                           |
|--------|-------------|----------------------------------------------------------------------------------------------------|
| Ø      | Upgrade >   | Note: To configure upgrade groups and limit upgrade bandwidth leaves sufficient bandwidth for AP upgrade and smooth service. |
| (!)    | Permissions | +Add Upgrade Group × Delete Selected Group                                                                                   |
| 高      | Logging     | $\equiv$ Add Upgrade Group $	imes$                                                                                           |
| System | Detection   | 1. Input AP name                                                                                                    |
|        | Web Cli     |                                                                                                    |
|        | License     | Count:                                                                                                    |
|        |             | Upgrade Bandwidth: (8-7024KB)                                                                                                |
|        |             | Member AP: • 3.Configure bandwidth for EACH AP                                                                               |
|        |             | 4.Select Group Member                                                                                                    |
|        |             | Save Cancel                                                                                                    |
|        |             |                                                                                                    |

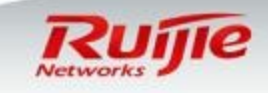

# Daily maintenance : Upgrade AP

□ Click "Upgrade", select firmware and click "Use this file for upgrade".

- AC starts to transfer firmware to AP ,then AP reboots and upgrade automatically.
- Verify current AP software version in this page.

| AP Name                                        | Model        | MAC                                    | Version                         |               | Action                                                        |                                                             |
|------------------------------------------------|--------------|----------------------------------------|---------------------------------|---------------|---------------------------------------------------------------|-------------------------------------------------------------|
| 1414.4b63.5ac6                                 | AP320-1      | 1414.4b63.5ac6                         | AP_RGOS 11.1(5)B5, Re<br>82520) | lease(021     | Upgrade                                                       |                                                             |
| w No.: 10 🔽 Total Count:1                      |              |                                        | I∢ Fir                          | st 🖣 Pre 1 Ne | ext ▶ Last ▶ 1 GO                                             |                                                             |
| Upgrade AP 5.Se                                | elect firmwa | re and upgrade                         | ×                               | 6.AF          | starts to upg                                                 | rade automatically                                          |
| Upgrade AP 5.Se                                | elect firmwa | Browse Upgrade Ca                      | cancel                          | 6.AF          | starts to upgi                                                | rade automatically                                          |
| Upgrade AP 5.Se                                | elect firmwa | Browse Upgrade Ca<br>Modification Date | cancel Action                   | 6.AF          | from webpage<br>Configuration succeed<br>later.1414.4b63.5ac6 | rade automatically<br>ed. The device will upgrade automatic |
| Upgrade AP         5.Se           Jpload File: | elect firmwa | Browse Upgrade Ca                      | Cancel                          | 6.AF          | from webpage<br>Configuration succeed                         | rade automatically                                          |

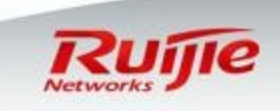

# Daily maintenance : Upgrade AP

CTips : To view AP upgrade process , go to "System" --->"Web Cli" ,execute command "show ap-config updating-list"

| load Software Batch Upgrade: | OFF          |                                     |                                | 4.010            | Opyrade           |                 |               |
|------------------------------|--------------|-------------------------------------|--------------------------------|------------------|-------------------|-----------------|---------------|
| AP Name                      | Model        | MAC                                 | Version                        |                  | Action            |                 |               |
| 1414.4b63.5ac6               | AP320-I      | 1414.4b63.5ac6                      | AP_RGOS 11.1(5)B5, F<br>82520) | Release(021      | Upgrade           |                 |               |
| w No.: 10 🔽 Total Count:1    |              |                                     | I€ F                           | First 🖣 Pre 1 Ne | kt ▶ Last ▶ 1 GO  |                 |               |
| Upgrade AP 5.Se              | elect firmwa | are and upgrade                     | ×                              | 6.AP             | starts to upgrad  | e automatically | ]             |
| Upgrade AP 5.Se              | elect firmwa | Browse Upgrade                      | Cancel                         | 6.AP             | starts to upgrad  | e automatically | ]             |
| Upgrade AP 5.Se              | elect firmwa | Browse Upgrade<br>Modification Date | Cancel                         | 6.AP             | starts to upgrade | e automatically | ]<br>itically |

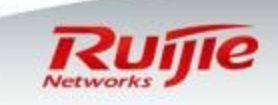

# Daily maintenance : Import/Export Current Config

Go to "System" -> "Setting" in the left menu , select "Restore" in the right window
 Export Current configuration files to backup.
 Import saved configuration files to restore.

|           |             | Time                  | Password             | Restore            | Enhancement                | SNMP                 | DNS            |                             |                                                |
|-----------|-------------|-----------------------|----------------------|--------------------|----------------------------|----------------------|----------------|-----------------------------|------------------------------------------------|
| ☆         | Settings >  | ≘ Import/             | L<br>Export Configu  | ration             | ]                          |                      |                |                             |                                                |
| $\square$ | Upgrade     | Note: Plea<br>effect. | ase don't close or u | ipdate the page di | uring import, or import wi | ill fail. If you wan | t to apply the | new configuration, please r | estart the device on this page, or the configu |
|           | Permissions |                       | File Name:           |                    | Browse                     | Import               | Export C       | urrent Configuration        | Export ap-config Configuration                 |
| 高         | Logging     |                       |                      |                    |                            |                      |                |                             |                                                |
| System    | Detection   |                       |                      |                    |                            |                      |                |                             |                                                |
|           | Web Cli     |                       |                      |                    |                            |                      |                |                             |                                                |
|           | License     |                       |                      |                    |                            |                      |                |                             |                                                |

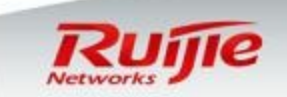

# Daily maintenance : Restore Factory Setting on AC

- Go to "System" ->"Setting" in the left menu , select "Restore" in the right window
- □ Click "Restore factory settings", all configurations on AC are removed

|           |             |                      |                      |                      | •                          |                     |                 |                             |                                        |
|-----------|-------------|----------------------|----------------------|----------------------|----------------------------|---------------------|-----------------|-----------------------------|----------------------------------------|
| 合         | Settings >  | Time                 | Password             | Restore              | Enhancement                | SNMP                | DNS             |                             |                                        |
| $\square$ | Upgrade     | Note: Ple<br>effect. | ase don't close or i | update the page d    | uring import, or import w  | ill fail. If you wa | nt to apply the | new configuration, please r | estart the device on this page, or the |
| 1         | Permissions |                      | File Name:           |                      | Browse                     | Import              | Export 0        | Current Configuration       | Export ap-config Configurat            |
| 高         | Logging     | E Restore            | Factory Settin       | et to the factory de | ault settings, all configu | irations will be n  | emoved. Pleas   | se Export Current Configu   | ration before resetting the device.    |
| System    | Detection   | Rest                 | ore Factory Set      | tings                |                            |                     |                 |                             |                                        |
|           | Web Cli     |                      |                      |                      |                            |                     |                 |                             |                                        |
|           | License     |                      |                      |                      |                            |                     |                 |                             |                                        |

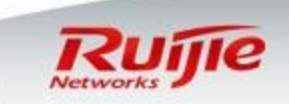

# Daily maintenance : Restore Factory Setting on AP

Go to "AP" in the left menu , select specified AP in the right list.
 Click "Restore factory settings" , all configurations on AP are removed

| •<br>Favorites | Home       | AP Group Name: Default                                  |               |                    |                    |          |          |            |                |                    |
|----------------|------------|---------------------------------------------------------|---------------|--------------------|--------------------|----------|----------|------------|----------------|--------------------|
|                |            | +Add AP X Delete AP Destart AP Sestore Factory Settings |               |                    |                    |          |          |            |                |                    |
| $\square$      | WiFi/WLAN  | AP Name                                                 |               |                    |                    |          |          |            |                | Search             |
| ~              |            |                                                         | AP Name       | S) IP              | MAC                | Location | State    | Online STA | Traffic (kbps) | Action             |
| (!)            | AP >       |                                                         | 1414.4b63.5ac | 192.168.33.13<br>3 | 1414.4b63.5ac<br>6 | -        | Online   | 0          | 1              | Edit   Chan<br>nel |
| 高              | AP Upgrade | Show No.: 10 V Total Count:1                            |               |                    |                    |          | I∢ First | ♦ Pre 1 Ne | t ▶ Last ▶ [   | 1 GO               |
| ŝ              | Restart    |                                                         |               |                    |                    |          |          |            |                |                    |

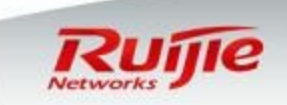

# Appendix : Upgrade from 10.4 to 11.x

The software version RGOS 11.x is released in late 2014, compare with old 10.4 version, it supports better performance and more features. Nearly all the Wireless Controller and AP support upgrade to 11.x software version.
 Most Wireless Controller Model and Access Point shipped in late 2015, like WS6108&AP520I, install RGOS 11.x by factory default.

Below example displays how to upgrade WS5302 and AP320-I from 10.4 to 11.x software version with TFTP Server via CLI.

Step 1 Upgrade AC Log on to AC CLI via console / telnet , verify that Current version is 10.4.
 Ruijie#show version

**Step 2** Setup TFTP Server, prepare firmware...

Step 3.Remember to save and backup configuration file before upgrade.
 Note : You need to upgrade both AC&AP twice.
 In 1<sup>st</sup> upgrade , AC upgrades from 10.4 to 11.x interim version.
 In 2<sup>nd</sup> upgrade , AC upgrades from 11.x interim to 11.x latest version

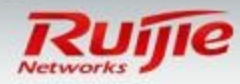

# Appendix : Upgrade from 10.4 to 11.x

1<sup>st</sup> upgrade : Ruijie#**copy** tftp://192.168.1.100/AC\_RGOS10.x\_TO\_11.x(Mid)\_G1C5-01\_02172111.bin flash:rgos.bin Ruijie#**reload** 

2<sup>nd</sup> upgrade : Ruijie#upgrade download tftp://192.168.1.100/ AC\_RGOS11.1(5)B5\_G1C5-01\_02182519\_install.bin Upgrade the device must be auto-reset after finish, are you sure upgrading now?[Y/n]**y** 

□ Step 4 Verification AC version Ruijie#show version

□ Step 5 Upgrade AP . Copy both AP320I interim and latest firmware to WS5302. copy tftp://192.168.1.100/AP\_RGOS10.x\_TO\_11.x(Mid)\_S1N2\_02\_02180521.bin flash:ap320-mid.bin

copy tftp://192.168.1.100/AP\_RGOS11.1(5)B5\_S1N2-02\_02182520\_install.bin flash:ap320i.bin

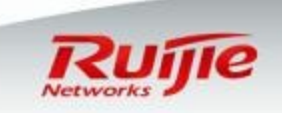

# Appendix : Upgrade from 10.4 to 11.x

□ Step 6 Set upgrade parameters on AC

Ruijie#configure terminal uijie(config)#ac-controller Ruijie(config-ac)# Ruijie(config-ac)# active-bin-file ap320i.bin Ruijie(config-ac)# active-bin-file ap320-mid.bin rgos10 Ruijie(config-ac)# ap-serial 320 AP320-1 hw-ver 1.x Ruijie(config-ac)# ap-image auto-upgrade Ruijie(config-ac)# ap-image ap320-up.bin 320

If AP320 is online now , AC will transfer firmware to it automatically, upgrade begins. To check upgrade process , execute command :

Ruijie#show ap-config updating-list

□ Step 7 Verification AP version. Ruijie#show version all

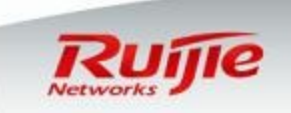

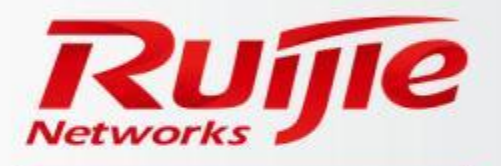

Ruijie Networks Co.,Ltd. 11th Floor, East Wing, ZhongYiPengAo Plaza, No.29,Fuxing Road,Haidian District, Beijing, P. R. China. Tel: 010-51718888 Mobile Tel: 1388888888 Fax: 010-51718888 www.ruijienetworks.com E-mail: \*\*\*\*\*\*\*\*\*\*@ruijie.com.cn